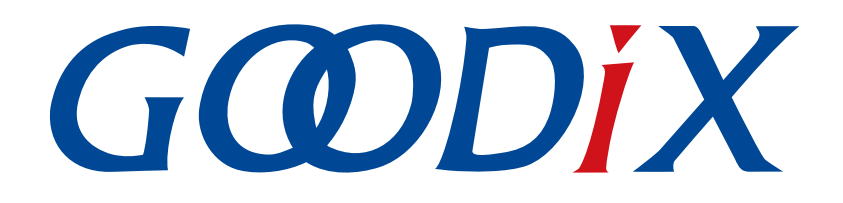

# GR551x开发者指南

版本: 2.0

发布日期: 2021-01-05

深圳市汇顶科技股份有限公司

#### 版权所有 © 2021 深圳市汇顶科技股份有限公司。保留一切权利。

非经本公司书面许可,任何单位和个人不得对本手册内的任何部分擅自摘抄、复制、修改、翻译、传播,或将其全部或部分用于商业用途。

#### 商标声明

**G@DiX**和其他汇顶商标均为深圳市汇顶科技股份有限公司的商标。本文档提及的其他所有商标或注册商标,由各自的所有人持有。

#### 免责声明

本文档中所述的器件应用信息及其他类似内容仅为您提供便利,它们可能由更新之信息所替代。确保应用符合技术规范,是您自身应负的责任。

深圳市汇顶科技股份有限公司(以下简称"GOODIX")对这些信息不作任何明示或暗示、书面或口 头、法定或其他形式的声明或担保,包括但不限于针对其使用情况、质量、性能、适销性或特定用途的 适用性的声明或担保。GOODIX对因这些信息及使用这些信息而引起的后果不承担任何责任。

未经GOODIX书面批准,不得将GOODIX的产品用作生命维持系统中的关键组件。在GOODIX知识产权保护下,不得暗中或以其他方式转让任何许可证。

深圳市汇顶科技股份有限公司

总部地址: 深圳市福田保税区腾飞工业大厦B座2层、13层

电话: +86-755-33338828 传真: +86-755-33338099

网址: <u>www.goodix.com</u>

# 前言

#### 编写目的

本文档主要介绍了Goodix GR551x低功耗蓝牙片上系统(SoC)的软件开发工具包(SDK),以及使用Keil开 发和调试程序的方法,以帮助开发者开发低功耗蓝牙(Bluetooth Low Energy, BLE)应用。

#### 读者对象

本文适用于以下读者:

- GR551x用户
- GR551x开发人员
- GR551x测试人员
- • 
   文档工程师

#### 版本说明

本手册为第8次发布,对应的产品系列为GR551x。

#### 修订记录

| 版本     | 日期         | 修订内容                                                        |
|--------|------------|-------------------------------------------------------------|
| 1.0    | 2019-12-08 | 首次发布                                                        |
| 1.3    | 2020-03-16 | 更新"2.5.3 RAM电源管理"、"4.6.4 输出调试Log"章节描述                       |
| 1.5    | 2020-05-30 | 更新"1简介"中的芯片型号、"2.3存储器映射"、"2.6 GR551x SDK目录结                 |
|        |            | 构"、"4 使用SDK开发调试"等章节描述                                       |
| 1.6    | 2020.05.20 | 优化 "2.4.1 SCA" 章节布局图、更新 "2.5.3 RAM电源管理" 章节、更新 "4.6.4 输出调    |
| 1.6 20 | 2020-00-30 | 试Log"                                                       |
| 1.7    | 2020-08-30 | 更新"1简介"中的芯片型号                                               |
|        | 2020-09-25 | 更新"2.5.2 Mirror模式的RAM布局"章节Mirror模式的RAM布局图、新增"App Code       |
| 1.0    |            | Execution Region"段的起始值设置方法                                  |
| 1.8    |            | 更新 "4.5 下载.hex文件到Flash"章节, GR551x_8MB_Flash.FLM文件在SDK包中的存放路 |
|        |            | 径、增加下载.hex文件过程中出现的"No Cortex-M SW Device Found"报错说明         |
| 1.9    | 2020-11-25 | 优化 "2.4.2 NVDS" 章节关于NVDS的描述、更新idx的取值范围为0x0000 ~ 0x3FFF      |
|        |            | 增加"4.3.2.1 配置custom_config.h"章节的配置参数,包括: CHIP_TYPE、         |
|        |            | CFG_MAX_LEG_EXT_ADVS、 CFG_MAX_PER_ADVS、 CFG_MAX_SCAN、       |
|        |            | CFG_MAX_PER_ADV_SYNC                                        |

## GODIX

| 版本  | 日期         | 修订内容                                             |
|-----|------------|--------------------------------------------------|
| 2.0 | 2021-01-05 | 调整"4.6.4 输出调试Log"章节为"4.6.4.1 配置参数"、"4.6.4.2 模块初始 |
|     |            | 化"和"4.6.4.3使用方法"三个子章节                            |

| 前言                                                 | I  |
|----------------------------------------------------|----|
| 1 简介                                               | 1  |
| 1.1 GR551x SDK                                     | 1  |
| 1.2 低功耗蓝牙协议栈                                       | 1  |
| 2 GR551x低功耗蓝牙软件平台                                  | 4  |
| 2.1 硬件架构                                           | 4  |
| 2.2 软件架构                                           | 5  |
| 2.3 存储器映射                                          | 6  |
| 2.4 Flash存储映射                                      | 7  |
| 2.4.1 SCA                                          | 7  |
| 2.4.2 NVDS                                         | 9  |
| 2.5 RAM存储映射                                        | 10 |
| 2.5.1 XIP模式的RAM布局                                  |    |
| 2.5.2 Mirror模式的RAM布局                               |    |
| 2.5.3 RAM电源管理                                      |    |
| 2.6 GR551x SDK目录结构                                 |    |
| 3 启动流程(Bootloader)                                 |    |
| 4 使用SDK开发调试                                        |    |
| 4.1 安装Keil                                         |    |
| 4.2 安装GR551x SDK                                   |    |
| 4.3 创建BLE Application                              |    |
| 4.3.1 准备ble_app_example                            |    |
| 4.3.2 配置工程                                         | 24 |
| 4.3.2.1 配置custom_config.h                          |    |
| 4.3.2.2 配置存储器布局                                    | 27 |
| 4.3.2.3 配置After Build                              |    |
| 4.3.3 添加用户代码                                       | 29 |
| 4.3.3.1 修改主函数                                      |    |
| 4.3.3.2 实现BLE业务逻辑                                  |    |
| 4.3.3.3 BLE_Stack_IRQ、BLE_SDK_IRQ与Application的调度机制 |    |
| 4.4 生成.hex文件                                       | 33 |
| 4.5 下载.hex文件到Flash                                 |    |
| 4.6 调试                                             |    |
| 4.6.1 配置调试器                                        |    |
| 4.6.2 启动调试                                         |    |
| 4.6.3 Mirror模式下的调试                                 | 40 |

## G@DiX

| 4.6.4 输出调试Log       |  |
|---------------------|--|
| 4.6.4.1 配置参数        |  |
| 4.6.4.2 模块初始化       |  |
| 4.6.4.3 使用方法        |  |
| 4.6.5 使用GRToolbox调试 |  |
| 5 术语和缩略语            |  |

## GODiX

## 1 简介

GR551x系列芯片是Goodix推出的支持Bluetooth 5.1的单模低功耗蓝牙片上系统(SoC)芯片,可以配置为 广播者(Broadcaster)、观察者(Observer)、外围设备(Peripheral)和中央设备(Central),并支持上述各 种角色的组合应用,可广泛应用于物联网(IoT)和智能穿戴设备领域。

GR551x系列架构以ARM<sup>®</sup> Cortex<sup>®</sup>-M4F CPU为核心,集成了Bluetooth 5.1协议栈、2.4 GHz RF收发器、片上可 编程存储器Flash、RAM以及多种外设。

GR551x系列芯片已推出多款不同封装类型的芯片产品(表 1-1 ),开发者可根据项目需要选择合适的芯片。

| GR551x Series | GR5515IGND               | GR5515RGBD               | GR5515GGBD               | GR5513BEND               | GR5515I0ND               |
|---------------|--------------------------|--------------------------|--------------------------|--------------------------|--------------------------|
| CPU           | Cortex <sup>®</sup> -M4F | Cortex <sup>®</sup> -M4F | Cortex <sup>®</sup> -M4F | Cortex <sup>®</sup> -M4F | Cortex <sup>®</sup> -M4F |
| RAM           | 256 КВ                   | 256 КВ                   | 256 КВ                   | 128 КВ                   | 256 КВ                   |
| Flash         | 1 MB                     | 1 MB                     | 1 MB                     | 512 КВ                   | N/A                      |
| Package       | QFN56                    | BGA68                    | BGA55                    | QFN40                    | QFN56                    |

#### 表 1-1 GR551x系列芯片封装类型

### 1.1 GR551x SDK

GR551x软件开发工具包(Software Development Kit, SDK)为GR551x系列SoC提供全面的软件开发支 持。该工具包中包含了BLE(Bluetooth Low Energy)Stack API、System API、外设驱动程序、hex文件生成和下载 工具、工程示例代码以及相关的用户文档等。

本文档支持的GR551x SDK版本,适用于GR551x系列的所有芯片。

## 1.2 低功耗蓝牙协议栈

低功耗蓝牙(BLE)协议栈的架构如图 1-1所示。

| BLE Protocol Stack                                 |                              |  |
|----------------------------------------------------|------------------------------|--|
| Host                                               |                              |  |
| Generic Attribute Profile (GATT)                   | Generic Access Profile (GAP) |  |
| Attribute Protocol (ATT)                           | Security Manager (SM)        |  |
| Logical Link Control and Adaption Protocol (L2CAP) |                              |  |
| Host Controller Interface (HCI)                    |                              |  |
| Controller                                         |                              |  |
| Link Layer (LL)                                    |                              |  |
| Physical Layer (PHY)                               |                              |  |
|                                                    |                              |  |

#### 图 1-1 BLE协议栈架构

BLE协议栈由控制器(Controller)、主机控制接口(HCI)和主机(Host)组成。

#### 控制器(Controller)

- 物理层(Physical Layer, PHY)支持1 Mbps和2 Mbps的自适应跳频GFSK(高斯频移键控)射频(RF)操作。
- 链路层(Link Layer, LL),控制设备的射频状态,设备可以处于如下的五种状态,根据应用需求相 互切换: Standby, Advertising, Scanning, Initiating或者Connection。

#### 主机控制接口(HCI)

• 主机控制接口(Host-Controller Interface, HCI)提供了Host与Controller之间的通信。该接口层的实现可以是软件接口,也可以是标准硬件接口,比如UART,Secure Digital(SD)或USB。HCI commands和events通过这个接口层在Host与Controller之间传递。

#### 主机(Host)

- 逻辑链路控制和适配协议(Logical Link Control and Adaption Protocol, L2CAP)为上层提供了多路复用、数据分段与重组服务,并且支持逻辑端对端的数据通信。
- 安全管理层(Security Manager, SM)定义了配对和密钥分发的方法,为上层协议栈和应用程序提供 端到端的安全连接和数据交换的功能。
- 通用访问规范层(Generic Access Profile, GAP)为上层应用和Profiles提供和协议栈通信交互的接口,主要包括广播、扫描、连接发起、服务发现、连接参数更新、安全过程发起和响应的相关功能。
- 属性协议层(Attribute Protocol, ATT)定义了服务端和客户端之间的服务数据交互协议。
- 通用属性规范层(Generic Attribute Profile, GATT)基于ATT协议之上,定义了一系列用于GATT Client和GATT Server之间服务数据交互的通信过程,供上层应用、Profile和Service进行使用。

更多BLE技术及其协议的资料请访问Bluetooth SIG的官方网站www.bluetooth.com获取。

GAP、SM、L2CAP和GATT的规范包含在<u>Bluetooth Core Spec v5.1</u>中。其他BLE应用层Profiles/Services规范可以在<u>GATT Specs</u>页面下载。BLE应用可能会用到的Assigned Numbers,IDs和Codes都列在<u>Assigned Numbers</u>页面。

## 2 GR551x低功耗蓝牙软件平台

GR551x SDK是一套基于GR551x芯片定义的低功耗蓝牙应用开发的软件套件,包括BLE 5.1 API、System API和外设驱动API接口,并提供了丰富的蓝牙和外设应用示例工程和使用说明文档。应用开发者可以基于GR551x SDK的示例工程进行快速产品开发和迭代。

### **2.1** 硬件架构

GR551x的硬件框图如下。本节将简要介绍芯片内各模块,更多的详细资料请参考《GR551x Datasheet》。

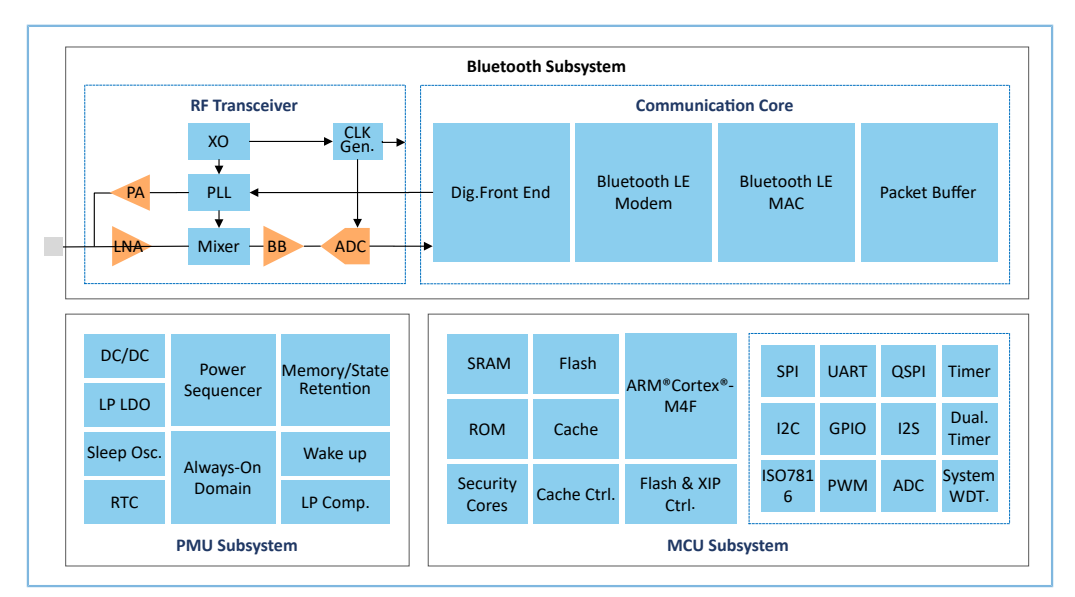

图 2-1 GR551x硬件架构

- ARM<sup>®</sup> Cortex<sup>®</sup>-M4F: GR551x SoC芯片的系统核心处理器(CPU)。BLE协议栈和Application代码都运行 在该处理器上。
- RAM: 随机存取存储器,提供程序执行时需要的内存空间。
- ROM: 只读存储器,固化了Bootloader,BLE协议栈的软件部分。
- Security Cores:安全计算引擎单元,主要包括TRNG、AES、SHA和PKC等模块,提供了对加密的用户应用Firmware进行校验的功能。对加密Firmware的校验是通过ROM中的安全启动流程完成的(Bluetooth SPEC中与安全相关的计算单元是包含于Communication Core中的独立模块,与SecurityCore无关)。
- Peripherals: GPIO、DMA、I2C、SPI、UART、PWM、Timer等硬件。
- RF Transceiver: 2.4 GHz射频信号收发器。
- Communication Core: Bluetooth 5.1协议栈控制器的物理层。它也是软件协议栈与2.4 GHz射频硬件之间的接口。
- PMU(Power Management Unit): 电源管理单元,为各系统模块提供电源供应,根据配置参数和当前的运行状态,设定合理的DC/DC、IO-LDO、Dig-LDO、RF Subsystem等模块参数。

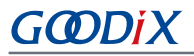

• Flash: 封装在芯片内部的Flash存储单元,用于用户代码和数据存储,支持用户代码片上运行模式 (Execute in Place, XIP)。

### 2.2 软件架构

图 2-2展示了GR551x SDK的软件架构。

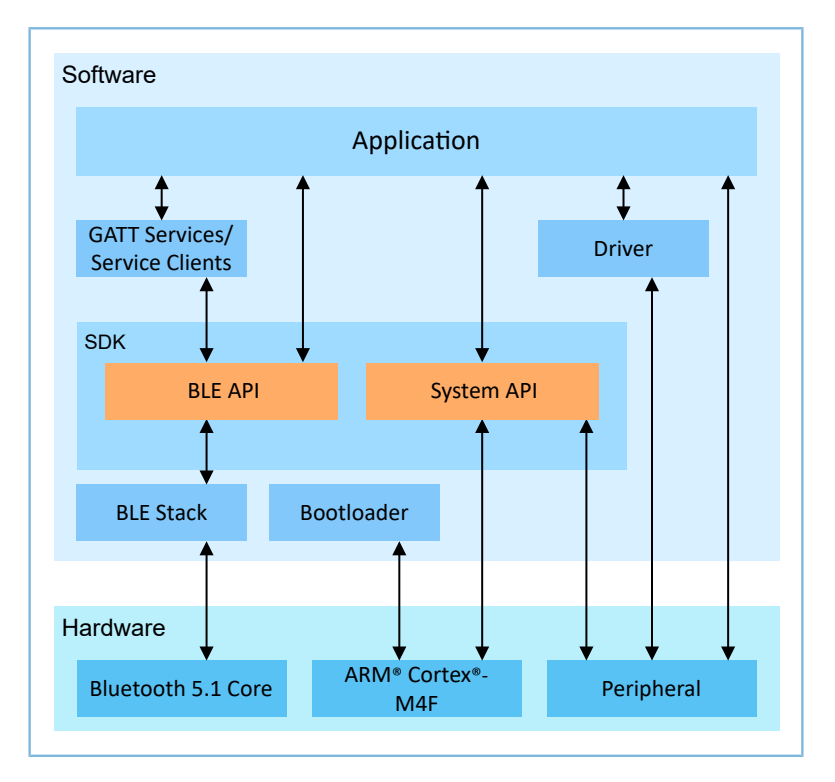

图 2-2 GR551x软件架构

Bootloader

引导程序,负责初始化芯片的软硬件环境,校验并启动应用程序。

BLE Stack

低功耗蓝牙协议栈实现核心,由控制器(Controller)、主机控制接口(HCI)和主机(Host)协议组成(包括LL,HCI,L2CAP,GAP,SM,GATT),支持Broadcaster、Observer、Peripheral和Central角色。

BLE SDK

软件开发工具包,提供易于使用的SDK BLE API和SDK System API。

- 。 SDK BLE API包括L2CAP、GAP、SM和GATT API。
- <sup>2</sup> SDK System API提供了对非易失性数据存储系统(NVDS)、Firmware升级(Device Firmware Update, DFU)、系统电源管理以及通用系统级访问接口的API定义。
- Application

在SDK包中,提供了丰富的蓝牙及外设示例工程,每个示例工程中都包含编译后的二进制文件,用 户可以下载到芯片中运行和测试。对于大部分的蓝牙应用,SDK包中的安卓APP也提供了对应的功 能,方便用户测试。

## GODIX

#### • Drivers

外设驱动部分的API定义及说明。关于Drivers的详细介绍,请参考<u>《GR551x HAL及LL驱动用户手</u>册》。

### 2.3 存储器映射

图 2-3展示了GR551x系列SoC的存储器映射。

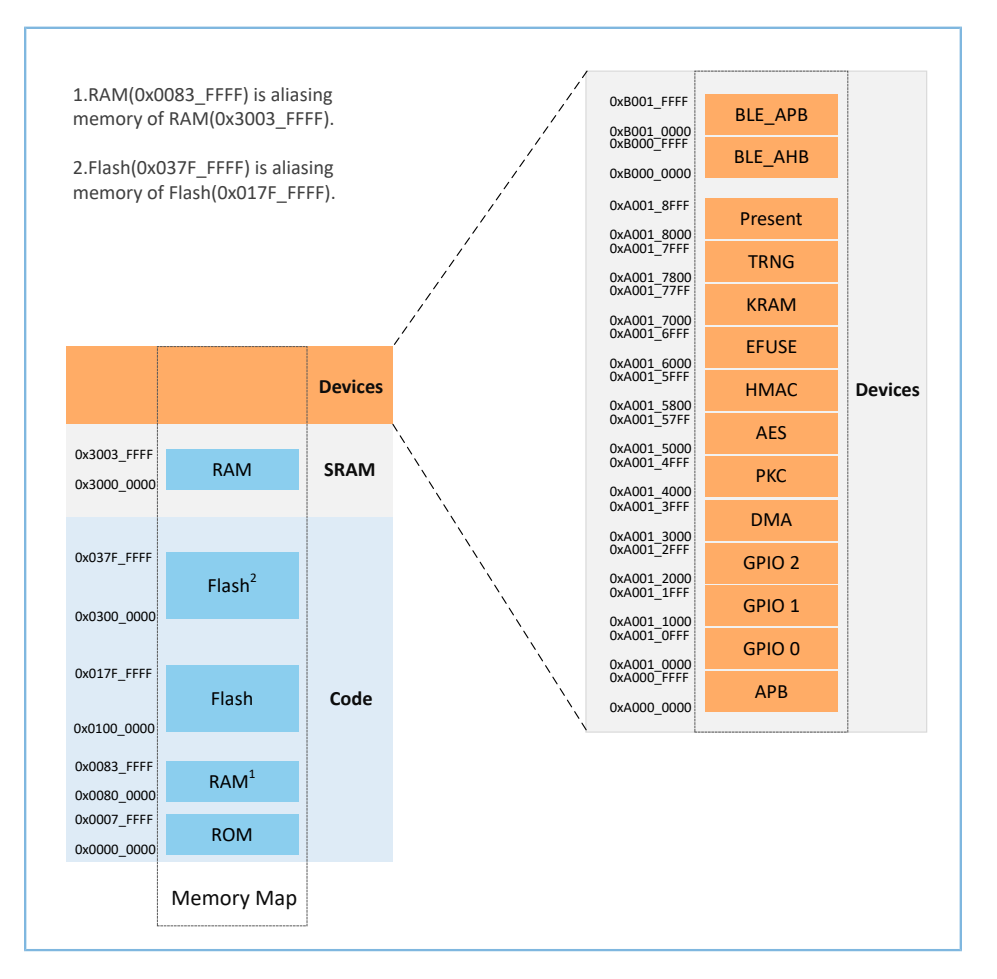

图 2-3 GR551x存储器映射

#### 🛄 说明:

• GR5515系列SoC:

RAM存储: 0x3000\_0000 ~ 0x3003\_FFFF或0x0080\_0000 ~ 0x0083\_FFFF,共256 KB。 Flash存储: 0x0100\_0000 ~ 0x010F\_FFFF或0x0300\_0000 ~ 0x030F\_FFFF,共1 MB。 GR5515I0ND使用外部QSPI Flash。

• GR5513 SoC:

RAM存储: 0x3000\_0000~0x3001\_FFFF或0x0080\_0000~0x0081\_FFFF,共128 KB。

Flash存储: 0x0100\_0000 ~ 0x0107\_FFFF或0x0300\_0000 ~ 0x0307\_FFFF,共512 KB。

## GODiX

## 2.4 Flash存储映射

GR551x封装了一个采用XQSPI总线接口的可擦除外部Flash存储器。该Flash物理上由若干个4 KB大小的Flash Sector组成:逻辑上可根据不同的应用场景,分成不同用途的存储区域。

图 2-4为GR5515典型应用场景的Flash存储布局。

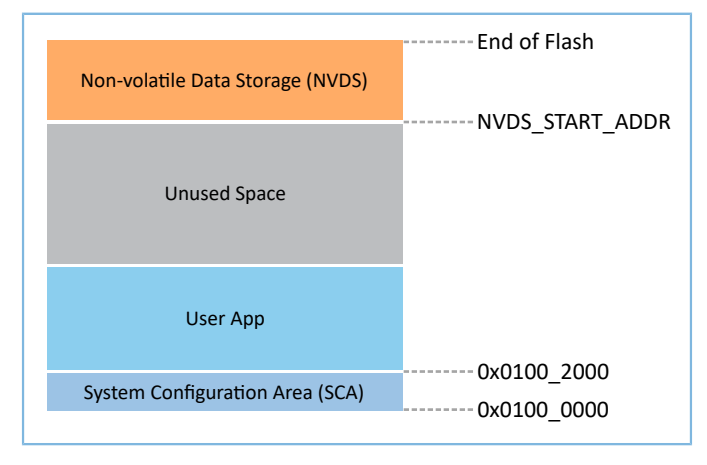

#### 图 2-4 Flash存储布局

- System Configuration Area (SCA):系统配置区,主要用于存储系统启动参数配置信息。
- User App: Application Firmware存储区域。
- Unused Space: 空闲区域。开发者可以自行使用该区域。比如,在DFU升级过程中,用Unused Space临时存储新的Application Firmware。
- Non-volatile Data Storage (NVDS): 非易失性数据存储区域。

#### 🛄 说明:

NVDS缺省占用Flash的最后一个扇区(Sector)。开发者也可以根据产品的Flash使用布局,合理安排NVDS的起始地址以及所占用的扇区数量,具体配置方法参考4.3.2.1 配置custom\_config.h。

注意: NVDS起始地址需要和Flash扇区的起始地址对齐。

### 2.4.1 SCA

System Configuration Area (SCA) 位于Flash的前两个Sector (共8 KB, 0x0100\_0000 ~ 0x0100\_2000)。SCA中存储了系统启动过程使用的标志以及其他系统配置参数。SDK toolchain链接工具会根据用户配置文件*custom\_config.h* (路径: Project\_Folder\Src\config)生成SCA Image,并将其烧写到SCA,参考4.4 生成.hex文件。图 2-5为System Configuration Area布局。

#### 🛄 说明:

Project\_Folder为工程的根目录。

## G@DiX

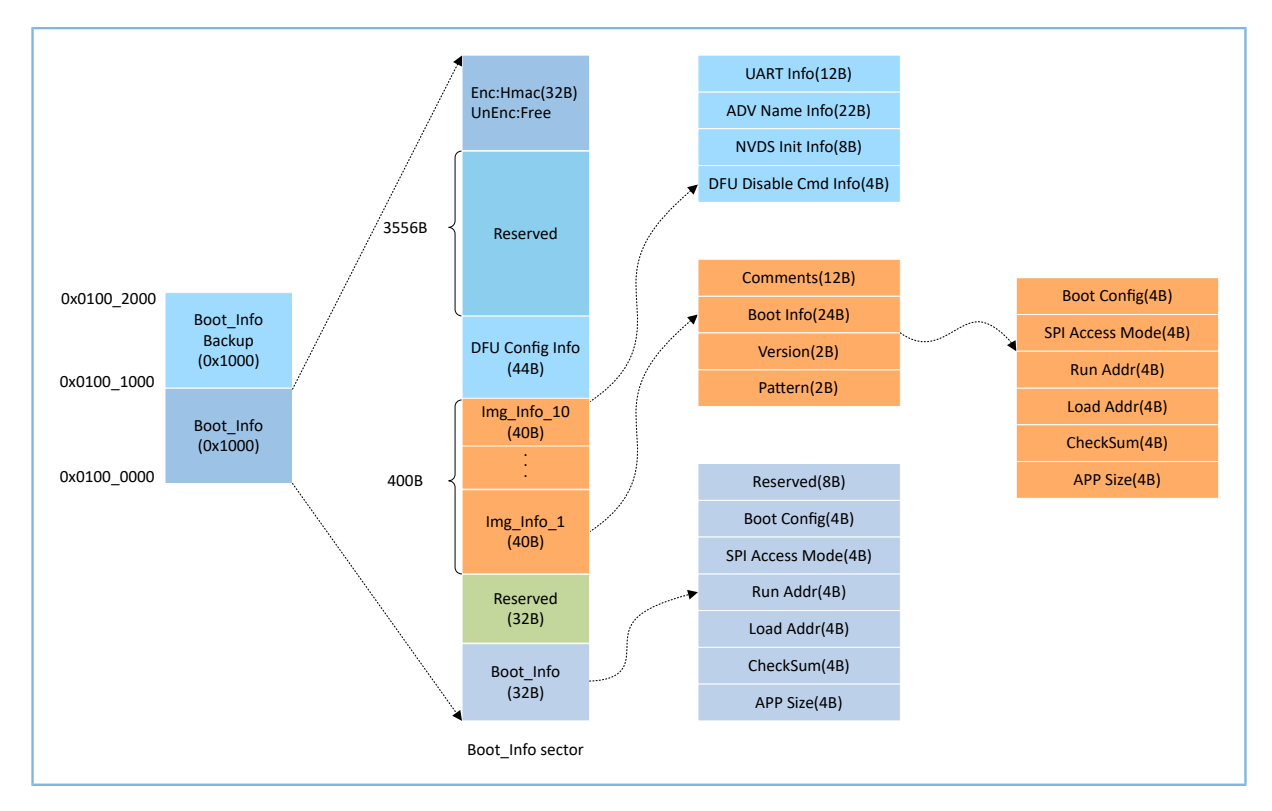

#### 图 2-5 System Configuration Area布局

- Boot\_Info与Boot\_Info Backup存储了相同的信息,Boot\_Info Backup是Boot\_Info的备份。
  - <sup>°</sup> 在非安全模式下,Bootloader会默认从Boot\_Info中获取启动信息。
  - 在安全模式下,Bootloader会先校验Boot\_Info,如果Boot\_Info校验不过,则会校验Boot\_Info
     Backup,并从Boot\_Info Backup中获取启动信息。
- Boot\_Info(32B)区域中存储了Firmware启动信息,Bootloader会根据启动信息,校验和跳转 到Firmware的入口地址。
  - <sup>°</sup> Boot Config为系统启动配置信息。
  - 。 SPI Access Mode为SPI访问方式配置。为系统固定配置,用户无法修改。
  - <sup>°</sup> Run Addr为Firmware运行地址,与*custom\_config.h*中的APP\_CODE\_RUN\_ADDR对应。
  - <sup>°</sup> Load Addr为Firmware存储地址,与*custom\_config.h*中的APP\_CODE\_LOAD\_ADDR对应。
  - ° CheckSum为Firmware校验和,生成Firmware后,由SDK toolchain自动算出。
  - 。 APP Size为Firmware的Size信息,生成Firmware后,由SDK toolchain自动算出。
- Img\_Info区域存储了最多10个Firmware的信息。当使用GProgrammer下载Firmware或使用DFU升 级Firmware时,Firmware信息会被存储到Img\_Info区域。
  - <sup>°</sup> Comments为Firmware描述信息,支持最多12个字符。生成Firmware后,SDK toolchain使用Firmware文件名作为Comments信息。
  - <sup>°</sup> Boot Info(24B)为Firmware启动信息,与上述Boot\_Info(32B)的低24 Byte相同。
  - <sup>°</sup> Version为Firmware版本信息,与custom\_config.h中VERSION对应。

- <sup>?</sup> Pattern为固定值0x4744。
- DFU Config Info区域存储了ROM中DFU模块的配置信息,开发者可以通过调用相应API来更改该区域的数据,进而配置DFU模块。
  - <sup>°</sup> UART Info为DFU模块的UART串口相关配置,包括状态位、波特率、GPIO配置等。
  - <sup>°</sup> ADV Name Info为DFU模块的广播相关配置,包括状态位、广播名、广播长度。
  - <sup>°</sup> NVDS Init Info为DFU模块的NVDS系统的初始化配置,包括状态位、NVDS区域大小、起始地址。
  - <sup>°</sup> DFU Disable Cmd Info为DFU模块的DFU禁用命令配置,包括状态位和Disable DFU Cmd(2B,设置 格式为Bitmask),可通过设置Disable DFU Cmd值来禁用某些DFU命令。
- Hmac区域存储了Hmac校验值。该区域仅在安全模式下有效。关于安全模式,参考文档<u>《GR551x固</u> <u>件加密及应用介绍》</u>。

#### 2.4.2 NVDS

NVDS是一个轻量级逻辑数据存储系统,它依赖于Flash硬件抽象层(Flash HAL)。其存储于Flash中,掉电时数据不会丢失。NVDS默认使用Flash最后一个扇区(Sector)作为存储区域。

NVDS系统适合存储小块数据,例如应用程序的配置参数、校准数据、状态和用户信息等。BLE协议栈也会使用NVDS存储设备绑定等参数。

NVDS系统具有以下特性:

- 每个存储项(TAG)都有唯一的TAG ID用于标识,用户程序可以根据TAG ID对数据内容进行读取和更改操作,不需要关心存储的物理地址。
- 针对Flash存储介质的特性进行了优化,支持数据校验、Word对齐、碎片整理和擦写平衡。
- 存储区域的大小和起始地址可配置, Flash存储区以Sector为单位,一个Sector的大小为4 KB, NVDS存储区域可配置为若干个Sector. 配置的起始地址须按4 KB对齐。

NVDS提供了以下五个简单的API用于操作Flash中的非易失性数据。

| 函数原型                                                             | 描述                          |
|------------------------------------------------------------------|-----------------------------|
| uint8_t nvds_init(uint32_t start_addr, uint8_t sectors)          | 初始化NVDS使用的Flash Sectors。    |
| uint8_t nvds_get(NvdsTag_t tag, uint16_t *p_len, uint8_t *p_buf) | 从NVDS中读出tag标识对应的数据。         |
| wint& though hut/NudeTag thag wint16 then construint& the huf)   | 将数据写入到NVDS并用tag标识。如果这个tag不存 |
|                                                                  | 在,则创建一个新的。                  |
| uint8_t nvds_del(NvdsTag_t tag)                                  | 删除NVDS中tag标识的数据。            |
| uint16_t nvds_tag_length(NvdsTag_t tag)                          | 获取指定Tag的数据长度。               |

#### 表 2-1 NVDS API

**NVDS API**的详细说明请参考<u>《GR551x API Reference》</u>,或直接查看NVDS头文件(位于SDK\_Folder \components\sdk\gr55xx\_nvds.h)。

NVDS存储数据的格式如图 2-6所示:

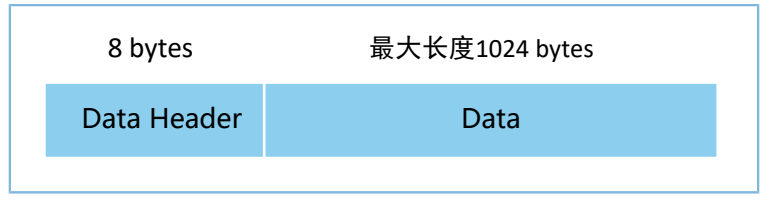

#### 图 2-6 NVDS存储数据格式

数据头(Data Header)格式如表 2-2 所示:

表 2-2 Data Header格式

| Byte | Name     | Description |
|------|----------|-------------|
| 0-1  | tag      | 数据的tag标识    |
| 2-3  | len      | 数据的长度       |
| 4-4  | checksum | 数据头的校验和     |
| 5-5  | value_cs | 数据的校验和      |
| 6-7  | reserved | 保留字段        |

#### 🛄 说明:

BLE协议栈也会使用NVDS存储一些参数,因此必须为NVDS分配Flash存储区域。GR551x SDK会缺省 使用Flash Memory最后一个Sector作为NVDS使用的存储区域,可通过更改*custom\_config.h*文件中的 宏NVDS\_START\_ADDR和NVDS\_NUM\_SECTOR来配置NVDS区域的起始地址和占用大小。BLE协议栈和Application共 享相同的NVDS存储区域,但是TAG ID命名空间被划分为不同的类别,开发者只能使用分配给Application的TAG ID命名类别。

- Application必须使用NV\_TAG\_APP(idx)来获取应用程序数据的TAG ID。该TAG ID被用作NVDS API的参数。
- Application不能将idx直接作为NVDS API的参数。idx取值范围是0x0000 ~ 0x3FFF。

在Application第一次运行前,开发者可使用工具GProgrammar将BLE协议栈和Application所使用的TAG初始值写入到NVDS。如果开发者不使用GR551x SDK缺省的NVDS区域而要自行指定NVDS区域起始地址,请确保GProgrammar中的NVDS区域起始地址配置与*custom\_config.h*中定义的NVDS区域起始地址相同。关于*custom\_config.h*中NVDS区域起始地址的配置,参考4.3.2.1 配置custom\_config.h。

### 2.5 RAM存储映射

GR5515的RAM为256 KB,起始地址为0x3000\_0000,由11个内存块(RAM Block)组成(前4个内存块的大小均为8 KB,其余内存块的大小为32 KB)。每个RAM内存块都可由软件独立打开/关闭电源。

#### 🛄 说明:

GR5515为起始地址0x3000\_0000的RAM提供了一个起始地址为0x0080\_0000的Aliasing Memory,见图 2-3。如果代码的运行地址在Aliasing Memory地址范围,可以加快代码在RAM中的运行速度。GR551x SDK缺省使能了该Aliasing Memory。

256 KB RAM存储布局如图 2-7所示:

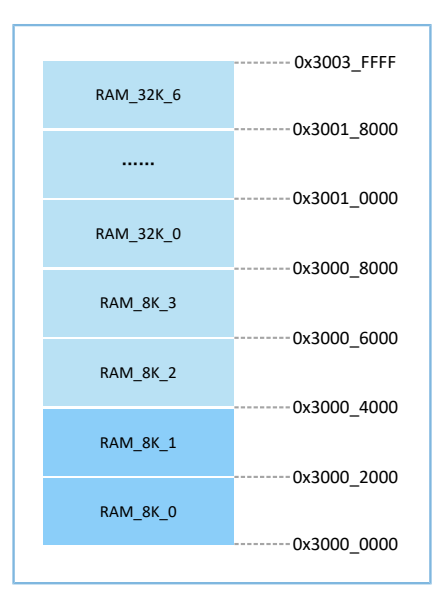

#### 图 2-7 256 KB RAM存储布局

程序运行模式可配置为Execute in Place(XIP)模式或Mirror模式。详细的配置方法参考4.3.2.1 配置custom\_config.h中的"APP\_CODE\_RUN\_ADDR"。这两种运行模式有不同的RAM布局。

#### 表 2-3 程序运行模式

| 运行模式     | 描述                                            |
|----------|-----------------------------------------------|
| VID档式    | 片上运行模式,用户应用程序存储在片上Flash空间,程序运行空间和加载空间相        |
| NP侠式     | 同。系统完成上电配置后,通过Cache Controller直接从Flash空间取指运行。 |
|          | 镜像运行模式,用户应用程序存储在片上Flash空间,程序的运行空间定义在RAM空      |
| Mirror模式 | 间。在程序启动阶段,会在校验完成后,将程序从外部Flash空间加载到RAM空        |
|          | 间,并跳转到RAM中进行运行。                               |

🛄 说明:

由于XIP模式运行时需要持续访问Flash,因此该模式下的运行功耗会略高于Mirror模式。

### 2.5.1 XIP模式的RAM布局

图 2-8为XIP模式的典型RAM布局,开发者可以根据产品需要对其进行修改。

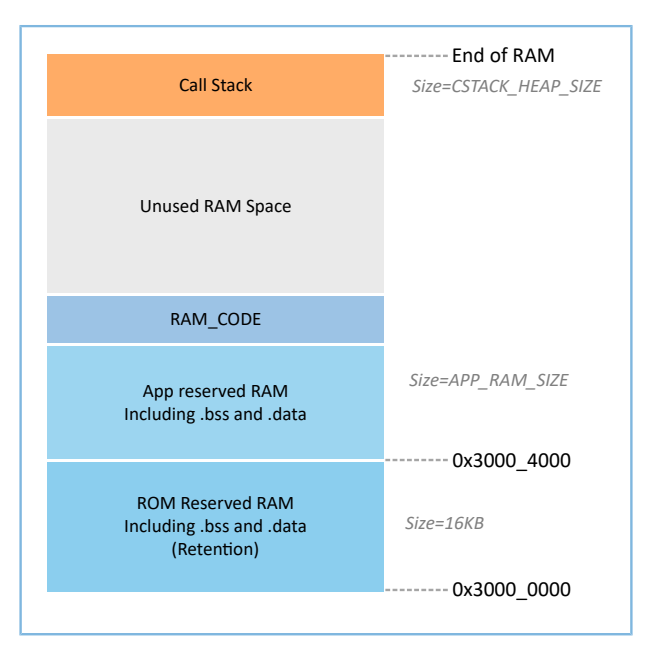

#### 图 2-8 XIP模式的RAM布局

XIP模式布局允许在代码加载处直接执行Application的代码,从而让Application能使用更多的RAM内存。在进行Flash数据更新时,需要关闭XIP模式,导致CPU无法从Flash中取指。因此,在编译链接时必须将Flash驱动代码运行地址定向至RAM空间。在GR551x SDK的示例工程所使用的Scatter文件中,定义了RAM\_CODE区域,用于运行那些运行地址在RAM中的代码。睡眠期间,RAM\_CODE区域占用的RAM Block应处于Retention状态。

🛄 说明:

开发者不能从Scatter文件中删除"RAM\_CODE"段。关于Scatter文件描述,请参考4.3.2.2 配置存储器布局。

### 2.5.2 Mirror模式的RAM布局

图 2-9为Mirror模式的典型RAM布局,开发者可以根据产品需求对其进行修改。

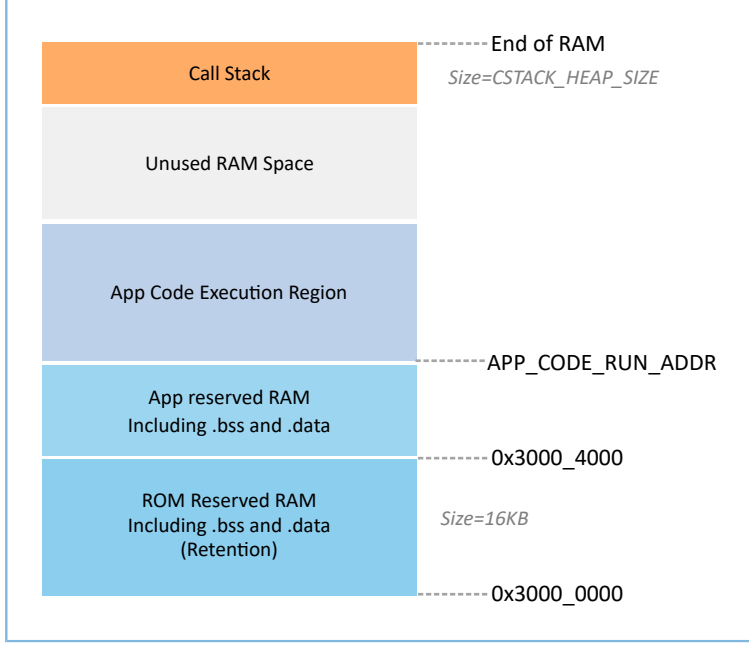

#### 图 2-9 Mirror模式的RAM布局

Mirror模式布局允许在RAM中执行Application的代码。芯片上电之后,会进入冷启动流程。Bootloader会将Application的代码从Flash中复制到名为 "App Code Execution Region"的RAM段。睡眠模式的芯片被唤醒后进入热启动流程。为减少热启动时间,Bootloader不会重新复制Application的代码到名为 "App Code Execution Region"的RAM段中。

"App Code Execution Region"段的起始位置由*custom\_config.h*中的宏APP\_CODE\_RUN\_ADDR决定。开发者 需要根据Application的.*data*和.*bss*实际使用情况,来确定代码运行地址APP\_CODE\_RUN\_ADDR的值,避免与低地 址处的.bss段或高地址处的Call Stack段地址重叠。开发者可根据.*map*文件来获得RAM各段的分布情况。

建议开发者使用RAM Aliasing Memory地址(0x0080\_0000 ~ 0x0083\_FFFF)来设置APP\_CODE\_RUN\_ADDR。若出现RAM段重叠,在工程构建时会出现error并提示重叠位置,帮助开发者确认并快速定位RAM段重叠情况。

#### 2.5.3 RAM电源管理

每一个RAM Block可以处于三种不同的电源状态: POWER OFF、RETENTION或FULL。

- FULL对应于系统Active状态,MCU可以进行RAM Block读写。
- RETENTION主要用于系统Sleep状态,处于该电源状态的RAM Block中的数据将不会丢失,供系统 从Sleep状态恢复到Active态使用。
- 处于POWER OFF状态的RAM Block会掉电,存储于其中的数据会丢失,需用户提前进行保存。

在GR551x中,电源管理单元(PMU)在系统启动时默认开启了全部RAM电源。GR551x SDK中也提供了完备的RAM电源管理API,开发者可以根据应用需要,合理配置RAM Block的电源。

系统启动时,默认启用了自动RAM功耗管理模式,系统会根据Application的RAM使用情况,自动进行 各RAM Block的电源控制。配置规则如下:

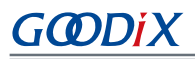

- 在系统Active状态,不使用的RAM Block会设置为POWER OFF状态,需要使用的RAM Block则设置为FULL状态。
- 当系统进入Sleep状态时,会将不使用的RAM Block保持为POWER OFF状态,而需要使用的RAM Block设置为RETENTION状态。

在实际应用中,应配置如下:

- 在BLE应用中,RAM\_8K\_0和RAM\_8K\_1是保留给Bootloader和BLE协议栈使用,Application不可 使用。在系统Active时,它们应处于FULL状态,在系统Sleep期间,它们应处于RETENTION状态。非BLE类MCU应用可以使用这两个RAM Block。
- RAM\_8K\_2及以后的RAM Block的用途可由Application进行规划定义。通常,将用户数据和需要 在RAM中执行的代码段定义在从RAM\_8K\_2开始的连续区间,将函数调用栈(Call Stack)的栈顶定义 在RAM的高端地址。这些RAM Block的电源状态可以全部开启,也可以由Application自行控制。

#### 🛄 说明:

- 1. 只有当RAM Block处于FULL状态时,MCU才能对其进行访问。
- 开发者如果要自己管理RAM电源,使用Application的Memory Layout信息中没有包含的RAM Block,则 需要在Application初始化阶段调用mem\_pwr\_mgmt\_mode\_set\_from(uint32\_t start\_addr, uint32\_t size)函数给RAM Block上电。
- 更多RAM电源管理API的详细说明在SDK\_Folder\components\sdk\platform\_sdk.h中。
   SDK\_Folder为GR551x SDK的根目录。

### 2.6 GR551x SDK目录结构

图 2-10为GR551x SDK的文件夹目录结构。

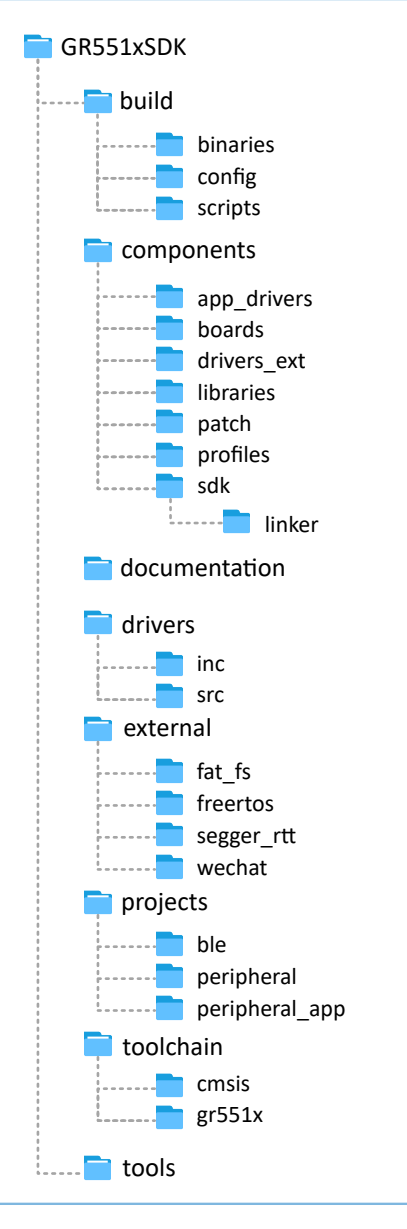

#### 图 2-10 GR551x SDK目录

#### 表 2-4 为GR551x SDK中各文件夹的详细描述。

#### 表 2-4 GR551x SDK文件夹

| 文件夹                    | 描述                                           |
|------------------------|----------------------------------------------|
| build\binaries         | 构建过程所需要使用的工具。                                |
| huild\config           | 工程配置目录,用于存放custom_config.h模板文件。该文件的内容用于配置工程和 |
| build (coning          | 提供SDK toolchain所需的相关输入参数。                    |
| build\scripts          | 批处理文件和脚本文件,用于构建、下载、调试。                       |
| componets\app_drivers  | 易于Application开发者使用的驱动API源代码。                 |
| components\boards      | 开发板对应的头文件。                                   |
| components\drivers_ext | 开发板上第三方元器件的驱动。                               |

#### GR551x低功耗蓝牙软件平台

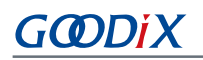

| 文件夹                     | 描述                                                          |
|-------------------------|-------------------------------------------------------------|
| components\libraries    | GR551x SDK提供的libraries。                                     |
| components\patch        | ROM Patch相关的文件。为ROM中的BLE Stack提供增量更新。                       |
| components\profiles     | GR551x SDK提供的GATT Services/Service Clients实现示例的源文件。         |
| components\sdk          | GR551x SDK提供的API头文件。                                        |
| components\sdk\linker   | GR551x SDK提供给链接器使用的符号表文件和库文件。                               |
| documentation           | GR551x API Reference。                                       |
| drivers\inc             | GR551x外设驱动的HAL和LL的头文件。                                      |
| drivers\src             | GR551x外设驱动的HAL的源代码。                                         |
| external\fat_fs         | 第三方程序,FatFS源代码。                                             |
| external\freertos       | 第三方程序,FreeRTOS源代码。                                          |
| external\segger_rtt     | 第三方程序,SEGGER RTT源代码。                                        |
| external\wechat         | 第三方程序,Wechat源代码。                                            |
| projects\ble            | BLE Application工程示例,比如Heart Rate Sensor,Proximity Reporter。 |
| projects\peripheral     | 芯片外设工程示例。                                                   |
| projects\peripheral_app | 芯片外设APP工程示例。                                                |
| toolchain\cmsis         | CMSIS的Toolchain文件。                                          |
| toolchain\gr551x        | 编译平台的工具链文件。                                                 |
| tools                   | GR551x的开发与调试工具软件。                                           |

## 3 启动流程(Bootloader)

GR551x支持两种代码运行模式: XIP模式和Mirror模式。系统上电后,启动引导代码从系统配置区(SCA) 读取系统启动配置信息,并据此进行应用固件完整性校验、系统初始化配置后,跳转到代码运行空间执行代码。不同的运行模式,启动流程略有差异。

- XIP模式下,启动代码在完成应用固件校验后,初始化Cache和XIP控制器,然后跳转到Flash空间的代码运行地址进行代码执行。
- Mirror模式下,启动代码在完成应用固件校验后,根据系统配置信息,将Flash空间的代码加载到对 应的RAM运行空间后,复位Flash等接口配置,跳转到RAM空间进行代码执行。

图 3-1为GR551x SDK上Application的启动流程。

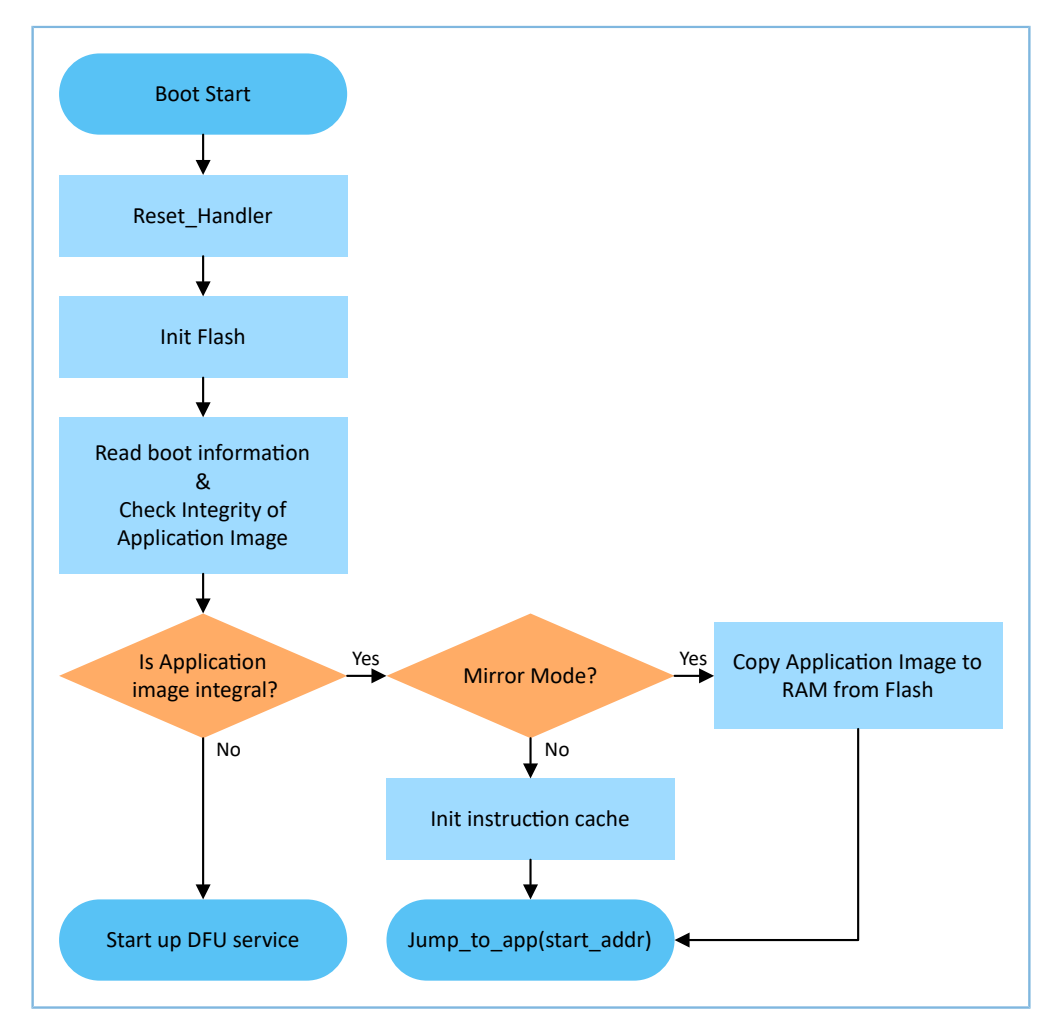

图 3-1 GR551x SDK上的Application启动流程

- 1. 设备上电后,CPU将跳转到0x0000\_0000处,执行ROM中的reset\_handler,进入Bootloader。
- 2. Bootloader执行Flash初始化。
- 3. Bootloader从Flash中的SCA读取启动信息,并执行Application Firmware的完整性检查。

## GODIX

🛄 说明:

GR551x提供了安全功能对Application Firmware进行加密和签名。

- 安全模式:若使能安全模式,启动程序从SCA读取启动信息并进行HMAC校验;校验成功后,会解密SCA启动信息,后续执行安全启动流程的验证签名流程,用于保证Firmware完整性和防止篡改,防止伪装等;若验证签名成功,则会使能自动解密功能。详情请参考文档《GR551x固件加密及应用介绍》。
- 非安全模式:若未使能安全模式,启动程序使用SCA启动信息对Application Firmware进行CRC完整性校验。
  - 4. 如果完整性检查失败,则会启动BLE DFU Service。开发者可以通过该Service配合手机APP更新Flash中的Application Firmware。
  - 5. 如果通过了完整性检查, Bootloader判断运行模式。
    - 对于XIP模式,Bootloader会在完成XIP配置后跳转到Flash中的Application Firmware开始执行。
    - 对于Mirror模式,Bootloader会把Application Firmware从Flash中拷贝到RAM中的指定区段,然后执行RAM中的Application Firmware。

## 4 使用SDK开发调试

图 4-1为Keil启动后的主界面。

本章将以Keil为例,介绍如何使用SDK来完成BLE Application的创建、编译、下载和调试。

### 4.1 安装Keil

Keil MDK-ARM IDE(Keil)是ARM<sup>®</sup>公司提供的用于Cortex<sup>®</sup>和ARM设备的集成开发环境(IDE)。开发者可 从官方网站<u>https://www.keil.com/demo/eval/arm.htm</u>下载Keil安装包并进行安装。GR551x SDK必须为Keil V5.20及 以上的版本。

🛄 说明:

关于Keil MDK-ARM IDE的使用,可查看ARM提供的在线用户手册: http://www.keil.com/support/man\_arm.htm。

|                                                                       | - ø ×  |
|-----------------------------------------------------------------------|--------|
| File Edit View Project Flash Debug Peripherals Tools SVCS Window Help |        |
| 1   2   2   2   2   2   2   2   2   2                                 |        |
|                                                                       |        |
|                                                                       |        |
| Build Output                                                          | a E    |
|                                                                       | ,<br>v |
|                                                                       |        |
|                                                                       | N      |

图 4-1 Keil软件界面

表 4-1 为Keil的常用功能按钮。

表 4-1 Keil常用功能按钮

| Keil Icon | Description              |
|-----------|--------------------------|
| хх.       | Options for Target       |
| Q         | Start/Stop debug session |
|           | Download                 |
| <b>**</b> | Build                    |

## G@DiX

## 4.2 安装GR551x SDK

开发者解压GR551x SDK zip软件包后即可使用,无需手动安装。

🛄 说明:

- SDK\_Folder为GR551x SDK的根目录。
- Keil\_Folder为Keil的根目录。

### 4.3 创建BLE Application

本节介绍如何创建一个BLE Application。

### 4.3.1 准备ble\_app\_example

进入SDK\_Folder\projects\ble\ble\_peripheral\,拷贝ble\_app\_template到当前目录,并 重命名为ble\_app\_example。将ble\_app\_example\Keil\_5中的.uvoptx和.uvprojx的主文件名修改 为ble\_app\_example。

| <ul> <li>ble_app_example</li> <li>Keil_5</li> </ul> |
|-----------------------------------------------------|
|                                                     |
| 名称                                                  |
| ble_app_example.uvoptx<br>ble_app_example.uvprojx   |

#### 图 4-2 ble\_app\_example文件夹

双击*ble\_app\_example.uvprojx*, Keil打开该工程示例。点击 ≤, 在 "Options for Target 'GR551x\_SK'"中选择 "Output", 在 "Name of Executable" 输入 "ble\_app\_example"。

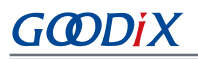

| I Options for Target 'GR551x_SK'                                                                                    | × |
|----------------------------------------------------------------------------------------------------|---|
| Device   Target Output   Listing   User   C/C++   Asm   Linker   Debug   Utilities                                  |   |
| Select Folder for Objects Name of Executable: ble_app_example                                                       |   |
| Image: Create Executable: .\Objects\ble_app_example         Image: Debug Information         Image: Create HEX File |   |
| I     Browse Information       ○     Create Library: .\Objects\ble_app_example.lib                                  |   |
|                                                                                                    |   |
|                                                                                                    |   |
|                                                                                                    |   |
|                                                                                                    |   |
| OK Cancel Defaults Help                                                                                             |   |

图 4-3 修改Name of Executable

在Keil Project Explore中,可查看到ble\_app\_example工程下的所有groups。

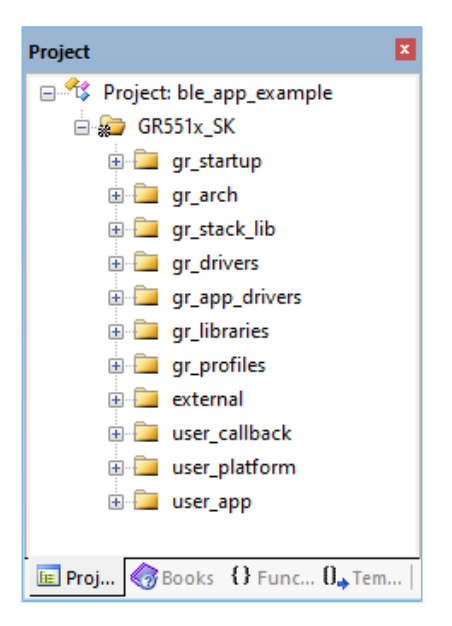

图 4-4 ble\_app\_example项目

ble\_app\_example工程下的groups主要分为两类: SDK groups和User groups。

SDK groups

SDK groups包

括gr\_startup、gr\_arch、gr\_stack\_lib、gr\_drivers、gr\_app\_drivers、gr\_libraries、gr\_profiles和external。

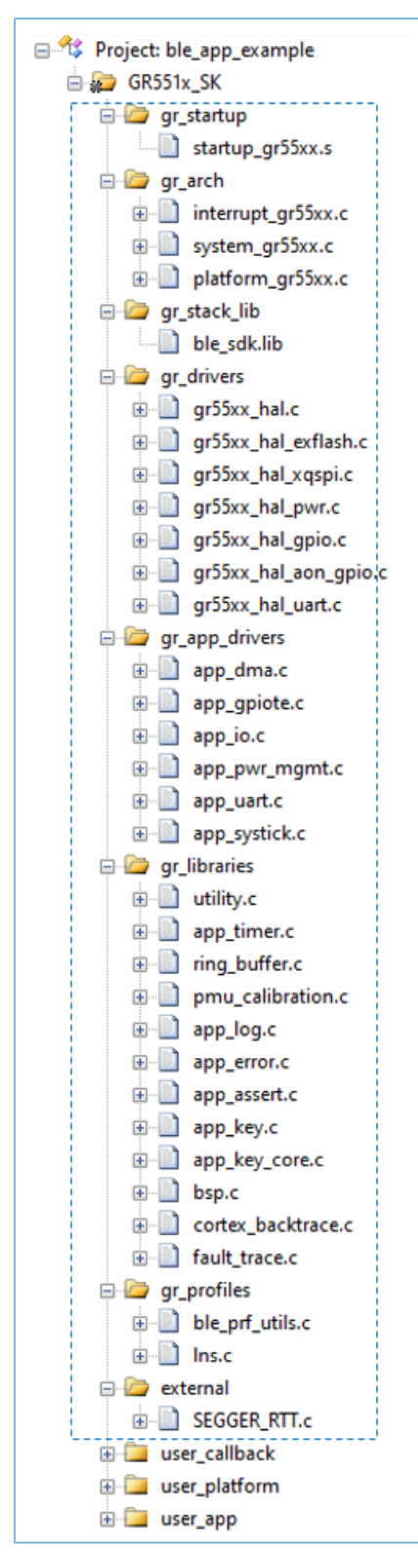

#### 图 4-5 SDK groups

SDK groups下的源文件无需修改,各group的具体描述如下:

#### 表 4-2 SDK groups

| SDK group名称    | 描述                                                       |
|----------------|----------------------------------------------------------|
| gr_startup     | 系统启动文件。                                                  |
| gr_arch        | System Core、PMU的初始化配置文件和系统中断的接口实现                        |
| gr_stack_lib   | GR551x SDK lib文件。                                        |
| gr_drivers     | 芯片外设的驱动源文件。开发者可自行添加项目所需的相关硬件驱动。                          |
| gr_app_drivers | 易于Application开发者使用的驱动API源文件。开发者可自行添加项目所需要的相关app drivers。 |
| gr_libraries   | SDK提供的常用辅助软件模块、外设驱动的开源文件。                                |
| gr_profiles    | GATT Services/Service Clients源文件。开发者可自行添加项目所需的相关GATT源文件。 |
| external       | 第三方程序的源文件,例如freertos, segger rtt。开发者可自行添加项目所需第三方程序。      |

#### User groups

User groups包括user\_callback、user\_platform和user\_app。

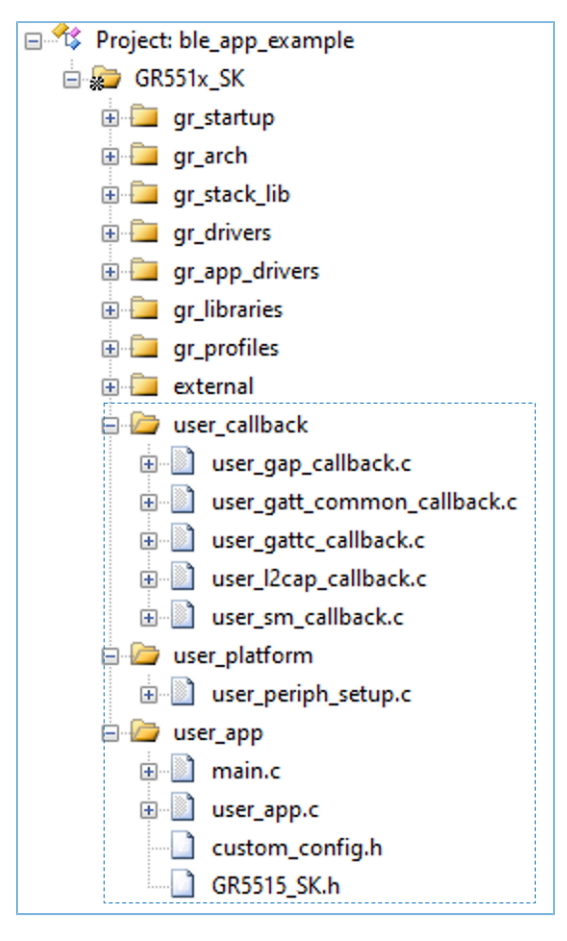

#### 图 4-6 user\_groups

User groups下的源文件需要开发者来实现,各group的具体描述如下:

#### 表 4-3 User groups

| User group名称  | 描述                                                   |
|---------------|------------------------------------------------------|
| user_callback | 应用程序实现的BLE Stack Callback函数。Callbacks的更多介绍,请参考表 4-5。 |
| user_platform | 软硬件资源的设置和应用程序的初始化,开发者需要根据自己项目需要实现相应的接口。              |
| user_app      | 主函数入口以及开发者创建的其他源文件,配置BLE协议栈运行时参数和实现GATT Service/     |
|               | Service Client的事件处理函数。                               |

### 4.3.2 配置工程

开发者需要根据自己产品的特性配置相应的工程选项,包括NVDS,代码运行模式,存储器布局,After Build以及其他配置项。

### 4.3.2.1 配置custom\_config.h

*custom\_config.h*用于配置Application工程的参数。SDK\_Folder\build\config\提供了一个*custom\_config.h*的模板。各Application示例工程的*custom\_config.h*位于其工程目录下的Src\config.

| 宏                       | 描述                                                                    |
|-------------------------|-----------------------------------------------------------------------|
| CHIP_TYPE               | 对芯片类型进行选择。                                                            |
|                         | 0: GR5515                                                             |
|                         | 1: GR5513                                                             |
|                         | 打印Callstack Trace Info的开关。打开该开关后,发生HardFault时,会将Callstack Trace Info通 |
| SVS FALLET TRACE ENABLE | 过串口打印出来。                                                              |
|                         | 0: 关闭Trace打印                                                          |
|                         | 1: 打开Trace打印                                                          |
| APP_DRIVER_USE_ENABLE   | App Drivers模块的开关。                                                     |
|                         | 0:不使用App Drivers模块                                                    |
|                         | 1: 使用App Drivers模块                                                    |
|                         | APP LOG模块的开关。                                                         |
| APP_LOG_ENABLE          | 0: 关闭Application中的Logs                                                |
|                         | 1: 打开Application中的Logs                                                |
| SK_GUI_ENABLE           | Gr5515 Start Kit Board的GUI模块的开关。                                      |
|                         | 0: 不使用GUI模块                                                           |
|                         | 1: 使用GUI模块                                                            |
| DTM_TEST_ENABLE         | DTM Test功能的开关。                                                        |
|                         | 0:关闭DTM Test功能                                                        |
|                         | 1: 打开DTM Test功能                                                       |

#### 表 4-4 custom\_config.h中的参数

## G@DiX

| 宏                      | 描述                                                            |  |
|------------------------|---------------------------------------------------------------|--|
|                        | DFU功能的开关。                                                     |  |
| DFU_ENABLE             | 0: 关闭DFU功能                                                    |  |
|                        | 1: 打开DFU功能                                                    |  |
|                        | PMU CALIBRATION功能开关,打开后,系统会自动监控温度和电压并做自适应调整,高低温               |  |
|                        | 场景必须开启,建议默认开启。                                                |  |
|                        | 0: 关闭PMU CALIBRATION功能                                        |  |
|                        | 1: 打开PMU CALIBRATION功能                                        |  |
|                        | Application在Flash擦写过程中,可阻止异常事件响应的优先级等级。                       |  |
| FLASH PROTECT PRIORITY | 当FLASH_PROTECT_PRIORITY配置为N时,中断优先级小于或等于N的中断请求会被挂              |  |
|                        | 起,待Flash擦写完毕后,可响应挂起的中断请求。默认情况下,Flash擦写过程中不响应任                 |  |
|                        | 何中断请求,开发者可以根据实际需要设置其值。                                        |  |
|                        | NVDS占用区域的起始地址,默认状态下该宏在cutom_config.h中已被注释,开发者若需要更             |  |
| NVDS_START_ADDR        | 改NVDS占用区域的配置,可启用该宏并更改为所需的值(必须按4 KB对齐)。                        |  |
| NVDS_NUM_SECTOR        | NVDS使用的Flash Sector的数量。                                       |  |
|                        | Appplication所需要的Call Stack和Heap的大小,开发者可以根据Application的实际使用情   |  |
|                        | 况,调整其值,但不能少于6 KB。当前默认大小为32 KB。                                |  |
| CSTACK_HEAP_SIZE       | ble_app_example编译后其目录下的Keil_5\Objects\ble_app_example.htm提供了可 |  |
|                        | 供参考的Maximum Stack Usage。                                      |  |
|                        | Application中所有全局变量的占用的RAM内存大小。为支持在Sleep Mode下关闭/打开Non-        |  |
|                        | retention内存块,其值需保证该RAM段的边界对齐到RAM内存块的边界。                       |  |
|                        | Application在Flash中占用的代码段的大小。开发者根据实际的Application的code size来设置该 |  |
| AFF_WAA_CODE_SIZE      | 值。                                                            |  |
| APP_CODE_LOAD_ADDR *   | 程序存储空间的起始地址。该地址应在Flash地址范围内。                                  |  |
|                        | 程序运行空间的起始地址。                                                  |  |
| APP_CODE_RUN_ADDR *    | 如果该地址的值与APP_CODE_LOAD_ADDR相等,则Application会采用XIP模式运行。          |  |
|                        | 如果该地址的值在RAM地址范围内,则Application会采用Mirror模式运行。                   |  |
|                        | 系统时钟频率。其取值如下:                                                 |  |
| SYSTEM_CLOCK *         | 0: 64 MHz                                                     |  |
|                        | 1: 48 MHz                                                     |  |
|                        | 2: 16 MHz (XO)                                                |  |
|                        | 3: 24 MHz                                                     |  |
|                        | 4: 16 MHz                                                     |  |
|                        | 5: 32 MHz (PLL)                                               |  |
| CFG_LF_ACCURARY_PPM    | BLE低频睡眠时钟精度,其取值范围1~500,单位PPM。                                 |  |

## GODIX

| 宏                      | 描述                                                         |  |  |
|------------------------|------------------------------------------------------------|--|--|
|                        | 是否使用芯片内部的OSC时钟作为BLE低频睡眠时钟。若使用,则CFG_LF_ACCURARY_PPM强        |  |  |
| CFG_LPCLK_INTERNAL_EN  | 制设置为500。                                                   |  |  |
|                        | 0: 不使用                                                     |  |  |
|                        | <b>1</b> : 使用                                              |  |  |
|                        | 设置芯片启动时是否需要延迟1s再执行后半段启动代码。                                 |  |  |
| BOOT_LONG_TIME *       | 0: 不延迟                                                     |  |  |
|                        | 1: 延迟1秒                                                    |  |  |
|                        | 在XIP模式中,冷启动时是否要对image进行校验。                                 |  |  |
| BOOT_CHECK_IMAGE       | <b>0</b> :不进行校验                                            |  |  |
|                        | 1: 进行校验                                                    |  |  |
| VERSION *              | Application Firmware版本号,长度2 Bytes,采用十六进制存储。                |  |  |
|                        | DAP Boot模式的开关。                                             |  |  |
| DAP_BOOT_ENABLE        | 0: 关闭DAP Boot模式                                            |  |  |
|                        | 1: 打开DAP Boot模式                                            |  |  |
|                        | Application支持的最大可绑定设备数量。开发者根据实际需求设置该值,其值越大占用               |  |  |
| CFG_MAX_BOND_DEV_NUM   | 的RAM空间就越大。                                                 |  |  |
|                        | Application所能够包含的GATT Profile/Service的最大数量。开发者根据实际需求设置该值,其 |  |  |
| CFM_MAX_PRF_NB         | 值越大占用的RAM空间就越大。                                            |  |  |
|                        | Application支持的最大连接数量,最大值为10。开发者可以根据实际需要设置其值。               |  |  |
|                        | 该值越大,BLE Stack Heaps需要占用的RAM空间就越大。BLE Stack Heaps具体大小      |  |  |
|                        | 由flash_scatter_config.h中的以下四个宏来定义,开发者不可修改这四个宏:             |  |  |
| CFG_MAX_CONNECTIONS    | ENV_HEAP_SIZE,                                             |  |  |
|                        | ATT_DB_HEAP_SIZE,                                          |  |  |
|                        | KE_MSG_HEAP_SIZE,                                          |  |  |
|                        | NON_RET_HEAP_SIZE。                                         |  |  |
| CFG_MAX_LEG_EXT_ADVS   | Application支持的BLE传统广播和扩展广播总量的最大值。                          |  |  |
|                        | Application支持的最大BLE周期性广播数量。                                |  |  |
|                        | 说明:                                                        |  |  |
| Crg_IVIAX_PER_ADV3     | 配置的传统广播和扩展广播总量值(CFG_MAX_LEG_EXT_ADVS)与周期性广播数量值             |  |  |
|                        | (CFG_MAX_PER_ADVS)的总和不能超过5。                                |  |  |
| CFG_MAX_SCAN           | Application支持的最大BLE扫描数量,最大值为1。                             |  |  |
|                        | 周期性广播同步数量,用于预留协议栈所需的RAM资源。开发者可根据实际使用的周期性广                  |  |  |
| CFG_IVIAX_PER_ADV_SYNC | 播同步数量设置该值,最大值为5。                                           |  |  |
|                        | 是否支持MESH功能。                                                |  |  |
| CFG_MESH_SUPPORT       | 0: 不支持                                                     |  |  |

## GODIX

| 宏 | 描述    |
|---|-------|
|   | 1: 支持 |

\*: SDK toolchain中的*ble\_tools.exe*会读取该宏的值,用于生成系统配置区(SCA)镜像文件。Bootloader程序会从系统配置区读取该值,作为启动参数。

*custom\_config.h*的注释符合Keil的Configuration Wizard Annotations规范,因此开发者可以使用图形化的Keil Configuration Wizard来配置Application工程参数。强烈推荐开发者使用Wizard以避免出现非法参数值。

|                                                         | <b>▼</b> ×                                       |
|---------------------------------------------------------|--------------------------------------------------|
| Expand All Collapse All Help Show Grid                  |                                                  |
| Option                                                  | Value                                            |
| -Basic configuration                                    |                                                  |
| Enable system fault trace module                        | ENABLE                                           |
| Enable APP driver module                                | ENABLE                                           |
| Eanble APP log module                                   | ENABLE                                           |
| Enable SK GUI module                                    | ENABLE                                           |
| Enable DTM test support                                 | DISABLE                                          |
| Enable BLE DFU support                                  | ENABLE                                           |
| Enable PMU calibration                                  | ENABLE                                           |
| Protection priority level                               | 0                                                |
| The Number of sectors for NVDS                          | 1                                                |
| Call stack size                                         | 0x0000 8000                                      |
| RAM size of application                                 | 0x0003 0000                                      |
| Code size of application                                | 0x0080 0000                                      |
| Boot info configuration                                 |                                                  |
| Code load address                                       | 0x0100 2000                                      |
| Code run address                                        | 0x0100 2000                                      |
| System clock                                            | 64MHZ                                            |
| Low power clock accuracy                                | 500                                              |
| Enable internal osc as low power clock                  | Default: Disable internal osc as low power clock |
| Delay time for boot startup                             | Delay 1s                                         |
| Enable image check during cold boot startup in xip mode | ENABLE                                           |
| Code version.16bits                                     | 1                                                |
| Enable DAP boot mode                                    | ENABLE                                           |
| -BLE resource configuration                             |                                                  |
| Maximum number of BLE profiles                          | 10                                               |
| Maximum number of bonded devices                        | 4                                                |
| Maximum number of BLE links                             | 10                                               |
| -Mesh support configuration                             |                                                  |
| Mesh support                                            | NOT SUPPORT                                      |
|                                                         |                                                  |
|                                                         |                                                  |
|                                                         |                                                  |
|                                                         |                                                  |
|                                                         |                                                  |
| Text Editor Configuration Wizard                        |                                                  |

图 4-7 Configuration Wizard for custom\_config.h

#### 4.3.2.2 配置存储器布局

Keil用.sct文件定义链接器用到的存储段。GR551x SDK为Application开发者提供了一个示例*flash\_scatter\_common.sct*。该.sct文件使用的宏被定义在*flash\_scatter\_config.h*中。

#### 🛄 说明:

在Keil中, \_\_attribute\_\_((section("name")))可用来将一个函数或变量放在单独的内存段中, 其中 "name" 取决于开发者的选择。Scatter(*.sct*)文件可用来将被命名的段放在特定的位置。例如,将应用程序的ZI(零初始化)数据放在名为\_\_attribute\_\_((section(".bss.app")))段中。

开发者可按照以下步骤配置存储器布局:

- 点击Keil Toolbar的"Options for Target"按钮▲,打开"Options for Target 'GR551x\_SK'"对话框。选中"Linker"标签页。
- 在 "Scatter File" 栏,点击按钮 "…"浏览选择SDK\_Folder\toolchain\gr551x\source \arm下的*flash\_scatter\_common.sct*文件,或者将scatter文件(*.sct*)及其包含的*.h*文件复制 到ble\_app\_example工程目录再选择。

#### 🛄 说明:

*flash\_scatter\_common.sct*中的#! armcc -E -I ..\Src\config\ --cpu Cortex-M4指定了一 个Include路径,其指向Application工程的*custom\_config.h*所在的目录。如果该路径错误,则会产生Linker Error。

3. 点击"Edit..."按钮,打开.sct文件,然后根据自己产品的存储器布局修改相应的代码。

| Options for Target 'GR551x SK'                                                                                                    | ×    |
|----------------------------------------------------------------------------------------------------|------|
| Device Target [Autout] Listing Meer [C/C++ ] Asm Linker Debug   Milities]                                                                                                    |      |
| Use Memory Layout from Target Dialog       X/O Base:         Make RW Sections Position Independent       R/O Base:         Make RO Sections Position Independent       R/O Base:         Dont Search Standard Libraries       0x00000000         Report 'might fail' Conditions as Errors       disable Warnings: |      |
| Scatter <u>Edit.</u>                                                                                                    |      |
| Misc                                                                                                    | ~    |
| Linker<br>control<br>stringstrictscatter "\\\.toolchain\gr551x\source\am\flash_scatter_common.sct"                                                                                                    | < >  |
| OK Cancel Defaults                                                                                                    | Help |

#### 图 4-8 配置Scatter File

4. 点击"OK"按钮,保存设置。

#### 4.3.2.3 配置After Build

Keil的"After Build"可以指定一个可执行程序或批处理文件在成功build之后运

行。ble\_app\_template工程默认已添加after\_build.bat文件在"After Build"中,开发者无需再给基

于ble\_app\_template的ble\_app\_example工程手动配置"After Build"。SDK提供的*after\_build.bat*的功能参考4.4 生成.hex文件。

如果开发者新建一个工程,则需要按照以下步骤配置After Build:

点击Keil Toolbar的"Options for Target"按钮▲,打开"Options for Target 'GR551x\_SK'"对话框。选中"User"标签页。

## G@DiX

 在 "After Build/Rebuild"展开的选项中勾选 "Run #1",然后点击 ☑ 浏览选择SDK\_Folder\build \scripts下的after\_build.bat文件,或者先将SDK\_Folder\build\scripts下的after\_build.bat文件复制到ble\_app\_example工程目录再选择它。

#### 🛄 说明:

*after\_build.bat*中含有一些相对路径,比如SDK tools目录的路径。如果该批处理文件不再位于SDK\_Folder \build\scripts中了,开发者应该修改这些相对路径,以避免After Build Error。

3. 点击"OK",保存设置。

| 🛚 Options for Target 'GR551x_                                                    | <u>S</u> K'                             |                 | × |  |
|----------------------------------------------------------------------------------|-----------------------------------------|-----------------|---|--|
| Device   Target   Output   Listing User C/C++   Asm   Linker   Debug   Vtilities |                                         |                 |   |  |
| 0                                                                                |                                         |                 |   |  |
| Command Items                                                                    | User Command                            | Stop on Exi S   |   |  |
| Before Compile C/C++ File                                                        |                                         |                 |   |  |
|                                                                                  |                                         | 对 Not Specified |   |  |
| Run #2                                                                           |                                         | 对 Not Specified |   |  |
| Before Build/Rebuild                                                             |                                         |                 |   |  |
| Run #1                                                                           |                                         | 对 Not Specified |   |  |
| Run #2                                                                           |                                         | 对 Not Specified |   |  |
| After Build/Rebuild                                                              |                                         |                 |   |  |
|                                                                                  | \\\\build\scripts\after_build.bat @L @K | 对 Not Specified |   |  |
| 2 Run #2                                                                         |                                         | 对 Not Specified |   |  |
|                                                                                  |                                         |                 |   |  |
| Run 'After-Build' Conditionally                                                  |                                         |                 |   |  |
| ✓ Beep When Complete                                                             | ☐ Start Debugging                       |                 |   |  |
| 3                                                                                | OK Cancel Defaults                      | Help            |   |  |

图 4-9 配置After Build

### 4.3.3 添加用户代码

开发者需要根据自己的需求,修改ble\_app\_example中相应的代码。

#### 4.3.3.1 修改主函数

以下为典型的main.c文件的内容。

```
/**@brief Stack global variables for Bluetooth protocol stack. */
STACK_HEAP_INIT(heaps_table);
...
int main (void)
{
    /** Initialize user peripherals. */
    app_periph_init();
    /** Initialize BLE Stack. */
    ble_stack_init(&&m_app_ble_callback, &heaps_table);
```

```
// Main Loop
while (1)
{
    /*
    * Add Application code here, e.g. GUI Update.
    */
    app_log_flush();
    pwr_mgmt_schedule();
}
```

- STACK\_HEAP\_INIT (heaps\_table) 定义了四个全局数组,供BLE协议栈作为Heap使用。开 发者不可修改此定义,否则BLE协议栈无法正常运行。关于Heap的大小,参考4.3.2.1 配 置custom\_config.h的CFG\_MAX\_CONNECTIONS。
- 开发者可以在app\_periph\_init()中初始化外设。在开发调试阶段,该函数中的SYS\_SET\_BD\_ADDR可用于设置临时的Public Address。该函数所在的*user\_periph\_setup.c*包含以下主要代码:

```
/**@brief Bluetooth device address. */
static const uint8_t s_bd_addr[SYS_BD_ADDR_LEN] = {0x11, 0x11, 0x11, 0x11, 0x11; 0x11};
...
void app_periph_init(void)
{
    SYS_SET_BD_ADDR(s_bd_addr);
    bsp_uart_init();
    app_log_assert_init();
    pwr_mgmt_mode_set(PMR_MGMT_SLEEP_MODE);
}
```

- 开发者应该在while(1) { }中添加Application的Main Loop代码,比如处理外部输入、更新GUI。
- 如果开发者使用了App Log模块,则需要在Main Loop中调用app\_log\_flush()。这可以保证在系统 进入Sleep状态之前,Logs被完整输出。关于App Log模块使用,参考4.6.4 输出调试Log。
- 需调用pwr mgmt shcedule()以实现自动功耗管理,降低系统功耗。

#### 4.3.3.2 实现BLE业务逻辑

Application的BLE相关业务逻辑是通过GR551x SDK中定义的若干BLE SDK Callback来驱动的。Application需要 注册这些Callback到SDK中,以获得BLE Stack的运行结果或者状态改变通知。由于BLE SDK Callback是在BLE SDK IRQ的中断上下文(Interrupt Context)中被调用的,因此开发者不能在Callback中执行比较耗时的操作,比如阻 塞式函数调用、无限循环等;否则,将阻塞整个系统运行,导致BLE Stack和SDK BLE模块无法按照正常的时序 运行。

BLE SDK Callback按照GAP、Security Manager、L2CAP、GATT Common和GATT Client来分类。表 4-5 中罗列 了GR551x SDK支持的所有Callback Functions。

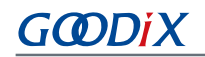

#### 表 4-5 BLE SDK Callback Function

| File Name             | Callbacks Struct    | Callback Function                  |
|-----------------------|---------------------|------------------------------------|
| user_app.c            | app_callback_t      | app_ble_init_cmp_callback          |
|                       |                     | app_gap_param_set_cb               |
|                       |                     | app_gap_psm_manager_cb             |
|                       |                     | app_gap_phy_update_cb              |
|                       |                     | app_gap_dev_info_get_cb            |
|                       |                     | app_gap_adv_start_cb               |
|                       |                     | app_gap_adv_stop_cb                |
|                       |                     | app_gap_scan_req_ind_cb            |
|                       |                     | app_gap_adv_data_update_cb         |
|                       |                     | app_gap_scan_start_cb              |
|                       |                     | app_gap_scan_stop_cb               |
|                       |                     | app_gap_adv_report_ind_cb          |
|                       |                     | app_gap_sync_establish_cb          |
| user_gap_callback.c   | gap_cb_fun_t        | app_gap_stop_sync_cb               |
|                       |                     | app_gap_sync_lost_cb               |
|                       |                     | app_gap_connect_cb                 |
|                       |                     | app_gap_disconnect_cb              |
|                       |                     | app_gap_connect_cancel_cb          |
|                       |                     | app_gap_auto_connection_timeout_cb |
|                       |                     | app_gap_peer_name_ind_cb           |
|                       |                     | app_gap_connection_update_cb       |
|                       |                     | app_gap_connection_update_req_cb   |
|                       |                     | app_gap_connection_info_get_cb     |
|                       |                     | app_gap_peer_info_get_cb           |
|                       |                     | app_gap_le_pkt_size_info_cb        |
|                       |                     | app_rslv_addr_read_cb              |
|                       |                     | app_l2cap_lecb_conn_req_cb         |
|                       |                     | app_l2cap_lecb_conn_cb             |
|                       |                     | app_l2cap_lecb_add_credits_ind_cb  |
| user_l2cap_callback.c | l2cap_lecb_cb_fun_t | app_l2cap_lecb_disconn_cb          |
|                       |                     | app_l2cap_lecb_sdu_recv_cb         |
|                       |                     | app_l2cap_lecb_sdu_send_cb         |
|                       |                     | app_l2cap_lecb_credit_add_cmp_cb   |
| user_sm_callback.c    | sec_cb_fun_t        | app_sec_enc_req_cb                 |

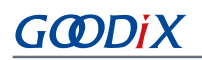

| File Name                   | Callbacks Struct               | Callback Function           |
|-----------------------------|--------------------------------|-----------------------------|
|                             |                                | app_sec_enc_ind_cb          |
|                             |                                | app_sec_keypress_notify_cb  |
| user gett common cellback c | Ilback c gatt common ch func t | app_gatt_mtu_exchange_cb    |
|                             | gatt_common_cb_rune_t          | app_gatt_prf_register_cb    |
|                             |                                | app_gattc_srvc_disc_cb      |
|                             |                                | app_gattc_inc_srvc_disc_cb  |
|                             |                                | app_gattc_char_disc_cb      |
|                             |                                | app_gattc_char_desc_disc_cb |
| user_gattc_callback.c       | gattc_cb_fun_t                 | app_gattc_read_cb           |
|                             |                                | app_gattc_write_cb          |
|                             |                                | app_gattc_ntf_ind_cb        |
|                             |                                | app_gattc_srvc_browse_cb    |
|                             |                                | app_gattc_cache_update_cb   |

开发者需要根据产品的功能需求实现所需的BLE SDK Callback。例如,如果产品不支持Security Manager,则可以不实现对应的Callback,如果产品只支持GATT Server而不支持GATT Client,则可以不实现GATT Client对应的Callback。每一类Callback里的Callback Function也不一定需要全部实现,开发者只需要实现产品所 必须的那些Callback Function。

关于BLE API和Callback API的用法,请参考<u>《GR551x BLE Stack用户指南》</u>、SDK\_Folder \documentation\GR551x\_API\_Reference以及SDK\_Folder\projects\ble中的BLE示例源代码。

#### 4.3.3.3 BLE\_Stack\_IRQ、BLE\_SDK\_IRQ与Application的调度机制

BLE Stack是低功耗蓝牙协议栈实现核心,它直接操作Bluetooth 5.1 Core硬件(参考2.2 软件架构)。因此,BLE\_Stack\_IRQ具有整个系统中次高的优先级(SVCall IRQ具有最高优先级),以保证BLE Stack严格按照Bluetooth Core Spec规定的时序运行。

#### 🛄 说明:

SDK\_Folder\toolchain\gr551x\source\system\_gr55xx.c中的system\_priority\_init()设置了系统各模 块默认的中断优先级。

BLE Stack的状态改变会触发优先级较低的BLE\_SDK\_IRQ中断。在该中断处理函数中会调用Application实现的BLE SDK Callback,将BLE Stack的状态改变通知以及相关的业务数据发送到Application。开发者在这些Callback中应避免操作耗时的业务,应当将耗时业务转移到Main Loop或者用户级线程中处理。开发者可使用SDK\_Folder\components\libraries\app\_queue模块从BLE SDK Callback向Main Loop传递事件,或者使用自己的Application Framework。关于在用户线程中处理的方法,参考《GR551x FreeRTOS示例手册》。

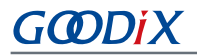

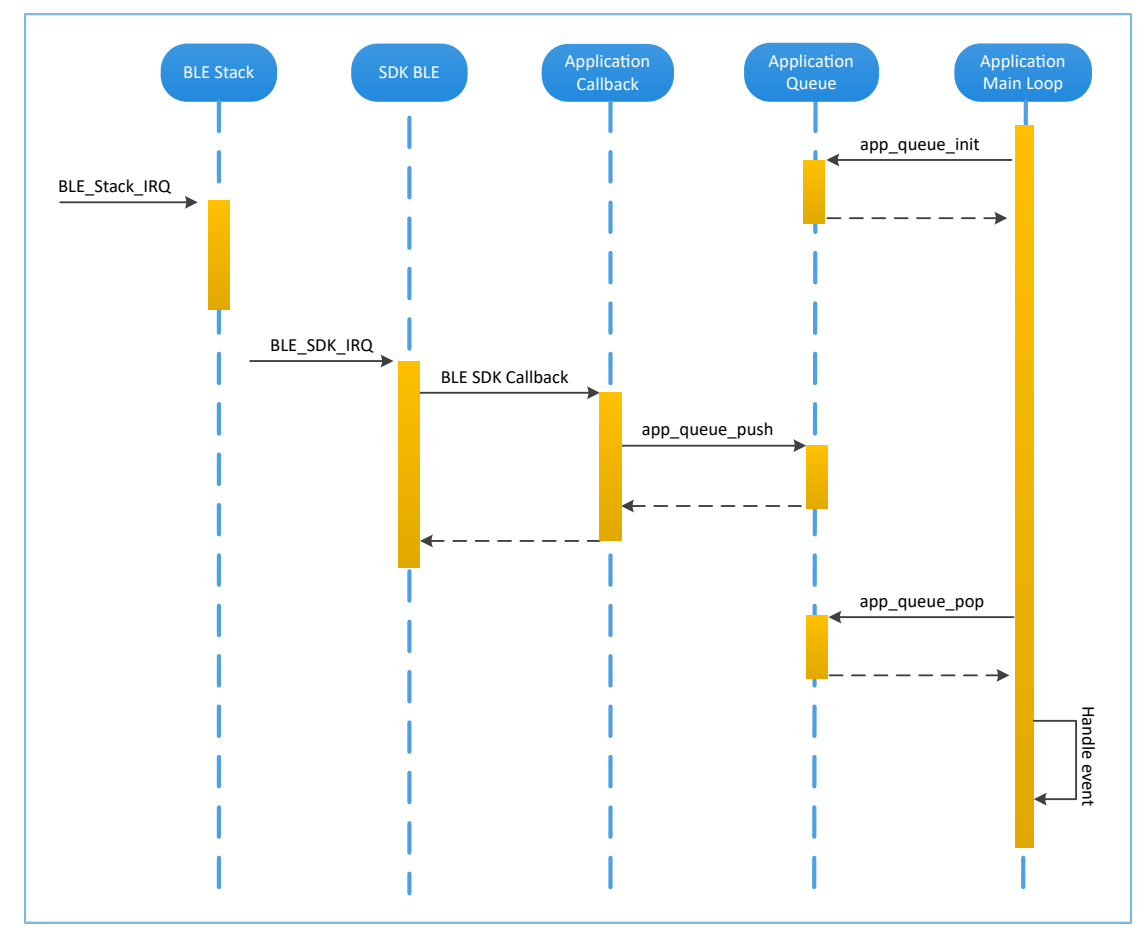

图 4-10 non-OS system schedule

### 4.4 生成.hex文件

*after\_build.bat*在Keil完成building后会被Keil自动执行。它会调用*ble\_tools.exe*读取用户配置文件*custom\_config.h*中的配置参数,生成SCA Image,然后与Keil输出的Application Firmware合并成一个.*hex*文件。

BLE Application创建完成以后,开发者可直接点击Keil Toolbar中的"Build"按钮构建工程。工程构建完成之后,在工程目录下的Keil\_5\build文件夹中就会有*ble\_app\_example\_fw.bin,ble\_app\_example\_fw.hex和load\_app.hex*。

#### 🛄 说明:

- *load\_app.hex与ble\_app\_example\_fw.hex*文件内容相同,只是文件名不同。
- *load\_app.hex*是为了方便使用同一个Download Script下载Firmware,参考4.5下载.hex文件到Flash中提到的*download.ini*文件。

## 4.5 下载.hex文件到Flash

构建成功以后,开发者需将构建生成的.hex文件下载到Flash中,具体操作步骤如下:

**1**. 配置Keil flash编程算法。

 复制SDK\_Folder\build\binaries\xflash\_flm\_tools\Keil \GR551x\_8MB\_Flash.FLM文件到Keil\_Folder\ARM\Flash目录。

GODIX

(2) 点击Keil Toolbar中的"Options for Target"按钮 ▲,打开"Options for Target'GR551x\_SK'"对 话框,选择"Debug"标签页。点击"Use: J-LINK/J-TRACE Cortex"右侧的"Settings"按钮。

| evice   larget                                                                             | Output   Listing   Vser   C/C++                                                                                                    | Asm Linker Debug Vtilities                                                                                                    |  |
|--------------------------------------------------------------------------------------------|----------------------------------------------------------------------------------------------------|----------------------------------------------------------------------------------------------------|--|
| Use Simulator<br>Limit Speed to                                                            | with restrictions Settings<br>Real-Time                                                                                                    | Use: J-LINK / J-TRACE Cortex     Settings                                                                                                    |  |
| Load Application                                                                           | ion at Startup 🔽 Run to main()                                                                                                    | Load Application at Startup II Run to main()                                                                                                    |  |
| Initialization File:                                                                       |                                                                                                    | Initialization File:                                                                                                    |  |
|                                                                                            | Edit                                                                                                    | \\\\build\scripts\sram.ini Edit                                                                                                    |  |
| -Restore Debug                                                                             | Session Settings                                                                                                    | Restore Debug Session Settings                                                                                                    |  |
|                                                                                            |                                                                                                    |                                                                                                    |  |
| IV preakpoint                                                                              |                                                                                                    | Vatch Windows                                                                                                    |  |
| Watch Wi                                                                                   | ndows & Performance Analyzer                                                                                                    | Watch Windows                                                                                                    |  |
| Watch Wi<br>Memory Di                                                                      | ndows & Performance Analyzer<br>isplay                                                                                                    | Image: Watch Windows           Image: Watch Windows           Image: Watch Windows           Image: Watch Windows           Image: Watch Windows                                                                                                    |  |
| Watch Wi<br>Memory Di<br>CPU DLL:                                                          | ndows & Performance Analyzer<br>isplay IV System Viewer<br>Parameter:                                                                                                    | Watch Windows     Memory Display     Very System Viewer                                                                                                    |  |
| Watch Wi     Memory Di     CPU DLL:     SARMCM3.DLL                                        | ndows & Performance Analyzer<br>isplay V System Viewer<br>Parameter:                                                                                                    | Image: Second points     Image: Second points       Image: Second points     Image: Second points       Image: Second points     Ima                                                                                                    |  |
| ✓ Breakpoint<br>✓ Watch Wi<br>✓ Memory Di<br>CPU DLL:<br>SARMCM3.DLL<br>Dialog DLL:        | Arameter:                                                                                                    | Image: Disearchowing     Image: Provide Action of the second of the second |  |
| V Breakpoint<br>Watch Wi<br>Memory Di<br>CPU DLL:<br>SARMCM3.DLL<br>Dialog DLL:<br>DCM.DLL | Is point to the point of the point of the p | Image: Second points     Image: Product All and a second points       Image: Second points     Image: Product All and all and all and                                |  |

#### 图 4-11 Debug标签页

(3) 在打开的"Cortex JLink/JTrace Target Driver Setup"窗口中,选中"Flash
 Download"项。在"Download Function"区域,开发者可以设置Erase方式、选择是
 否"Program"、"Verify"、"Reset and Run"。Keil默认配置如下:

| Cortex JLink/JTrace Target Driver Setup                                                                             | ×                                |
|----------------------------------------------------------------------------------------------------|----------------------------------|
| Debug Trace Flash Download                                                                                          |                                  |
| C Download Function<br>C Erase Full Chip I⊄ Program<br>C Erase Sectors I⊄ Verify<br>C Do not Erase I⊄ Reset and Run | gorithm<br>30000000 Size: 0xF000 |
| Programming Algorithm                                                                                               |                                  |
| Description Device Size Device Type                                                                                 | Address Range                    |
|                                                                                                    |                                  |
|                                                                                                    |                                  |
| Start:                                                                                                    | Size:                            |
| Add                                                                                                    | ]                                |
|                                                                                                    |                                  |
|                                                                                                    |                                  |
|                                                                                                    |                                  |
|                                                                                                    |                                  |
|                                                                                                    | <b>确定 取消</b> 应用(A)               |

图 4-12 选择 "Download Function"

(4) 点击"Add"按钮,在"Programming Algorithm"中添加GR551x 8MB Flash.FLM。

| ebug Trace Flash Download<br>Download Function<br>LOAD Crase Full Chip<br>© Erase Sectors<br>© Do not Erase | Image: Program     RAM for Algorithm       Image: Program     Start: 0x30000000       Image: Program     Start: 0x30000000       Image: Program     Start: 0x30000000 | 200 |
|----------------------------------------------------------------------------------------------------|----------------------------------------------------------------------------------------------------|-----|
| Description<br>GR551x 8MB Flash                                                                             | Device Size Device Type Address Range<br>8M Ext. Flash SPI 01000000H - 017FFFFFH                                                                                      |     |
|                                                                                                    | Start: Size: Size: Add Remove                                                                                                    |     |
|                                                                                                    |                                                                                                    |     |

#### 图 4-13 添加GR551x 8MB Flash编程算法

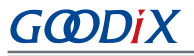

(5) 配置 "RAM for Algorithm",它定义了加载和执行编程算法的地址空间。"Start"输入框中的 值必须为GR551x中RAM的起始地址"0x30000000","Size"输入框中的值为"0xF000"。

| RAM for Algorithm |              |
|-------------------|--------------|
| Start: 0x30000000 | Size: OxF000 |
|                   |              |

图 4-14 "RAM for Algorithm" 设置

- (6) 点击"确定",保存设置。
- 2. 配置"Configure Flash Menu Command"。
  - (1) 点击Keil Toolbar中的"Options for Target"按钮 ▲,打开"Options for Target 'GR551x\_SK'"对 话框,选择"Utilities"标签页。
  - (2) 在 "Configure Flash Menu Command"区域的 "Init File" 栏,点击 "…" 浏览选择SDK\_Folder \build\scripts下的download.ini文件,或者先将download.ini文件复制到自己的工程目录然 后再选择。

|                                | Menu Command                   |                           |                        |
|--------------------------------|--------------------------------|---------------------------|------------------------|
| <ul> <li>Use Targe</li> </ul>  | t Driver for Flash Programming | Vse Debu                  | g Driver               |
|                                | Use Debug Driver               | Settings 🗌 Update Ta      | arget before Debugging |
| Init File:                     | \\\\build\scripts\download.in  |                           | Edit                   |
| O Use Extern                   | nal Tool for Flash Programming |                           |                        |
| Command:                       |                                |                           |                        |
| Arguments:                     |                                |                           |                        |
|                                | 🗖 Run Independent              |                           |                        |
| Configure Imag<br>Output File: | e File Processing (FCARM):     | Add Output File to Group: |                        |
|                                |                                | gr_startup                | •                      |
|                                |                                |                           |                        |

图 4-15 编程的初始化文件

#### 🛄 说明:

"Use Target Driver for Flash Programming"和"Use Debug Driver"是默认选中的。

不要选择"Update Target before Debugging"。

## G@DiX

3. 下载.hex文件。

配置完成以后,点击Keil Toolbar上的 "Downlod" 按钮 III 将.hex文件下载到Flash中。如果下载成功,Keil的 "Build Output" 窗口将显示如下结果。

🛄 说明:

下载过程中,若界面提示"No Cortex-M SW Device Found",说明芯片当前可能处于睡眠状态(即开启了睡眠 模式的工程正在运行),无法直接下载.hex文件到Flash中。开发者需要先按下GR5515 SK板的"RESET"键,并 间隔1秒左右点击"Downlod"按钮 II,重新下载文件。

| Build Output                                                                    | Ļ | x            |
|---------------------------------------------------------------------------------|---|--------------|
| /**                                                                             |   | ~            |
| * * * * * * * * * * * * * * * * * * * *                                         |   |              |
| *GR551x object loading script through download interface (e.g.Jlink, etc).      |   |              |
| *The goal of this script is to load the Keils's object file to the GR551x Flash |   |              |
| * * * * * * * * * * * * * * * * * * * *                                         |   |              |
| */                                                                              |   |              |
| //Load object file                                                              |   |              |
| LOAD .\build\load_app.hex                                                       |   |              |
| Erase Done.                                                                     |   |              |
| Programming Done.                                                               |   |              |
| Verify OK.                                                                      |   |              |
| * JLink Info: Reset: Halt core after reset via DEMCR.VC_CORERESET.              |   |              |
| * JLink Info: Reset: Reset device via AIRCR.SYSRESETREQ.                        |   |              |
| Application running                                                             |   |              |
| Flash Load finished at 17:23:59                                                 |   | $\checkmark$ |
| <                                                                               | > |              |
|                                                                                 |   |              |

#### 图 4-16 下载结果

### 4.6 调试

Keil提供了调试器,支持代码在线调试。该调试器支持设置6个硬件断点和多个软件断点。开发者还可以用多种方式设置调试命令。

### 4.6.1 配置调试器

在启动调试之前,需要配置调试器。点击Keil Toolbar中的"Options for Target"按钮 ≤,打开"Options for Target 'GR551x\_SK'"对话框,选择"Debug"标签页。窗口左边为使用软件仿真调试,右边为使用硬件在线调试。BLE Examples工程使用硬件在线调试,相关的调试器默认配置如下:

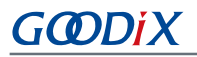

| 📱 Options for Target 'GR551x_SK'                                                | ×                                           |
|---------------------------------------------------------------------------------|---------------------------------------------|
| Device   Target   Output   Listing   Vser   C/C++   A                           | Asm Linker Debug Utilities                  |
| C Use Simulator <u>with restrictions</u> Settings<br>☐ Limit Speed to Real-Time | Use: J-LINK / J-TRACE Cortex      Settings  |
| ✓ Load Application at Startup ✓ Run to main()                                   | Load Application at Startup 🔽 Run to main() |
| Initialization File:                                                            | Initialization File:                        |
| Edit                                                                            |                                             |
| Restore Debug Session Settings                                                  | Restore Debug Session Settings              |
| E Provinciata E Taulhau                                                         | 🔽 Perstanista 🔤 Taslhau                     |
| I♥ Breakpoints I♥ Toolbox                                                       |                                             |
| ✓ Watch Windows & Performance Analyzer                                          | I✓ Watch Windows                            |
| Memory Display System Viewer                                                    | Memory Display System Viewer                |
| CPU DLL: Parameter:                                                             | Driver DLL: Parameter:                      |
| SARMCM3.DLL -MPU                                                                | SARMCM3.DLL -MPU                            |
| Dialog DLL: Parameter:                                                          | Dialog DLL: Parameter:                      |
| DCM.DLL pCM4                                                                    | TCM.DLL pCM4                                |
| Warn if outdated Executable is loaded                                           | Warn if outdated Executable is loaded       |
|                                                                                 |                                             |
| Manage Component Vie                                                            | ewer Description Files                      |
| 0K Can                                                                          | cel Defaults Help                           |
|                                                                                 |                                             |

#### 图 4-17 配置调试器

默认使用的Initialization File: *sram.ini*在SDK\_Folder\build\scripts目录中。开发者可以直接使用该 文件,也可以将该文件复制到自己的工程目录下使用。

#### 🛄 说明:

SDK\_Folder为GR551x SDK的根目录。

初始化文件*sram.ini*中包含一组调试命令,调试过程将执行这些命令。在"Initialization File"栏,点击右侧的"Edit..."按钮打开*sram.ini*文件。*sram.ini*的代码示例如下:

```
/**
* GR551x object loading script through debugger interface
* (e.g.Jlink, *etc).
* The goal of this script is to load the Keils's object file to the
* GR551x RAM
* assuring that the GR551x has been previously cleaned up.
*/
// Debugger reset(check Keil debugger settings)
// Preselected reset type(found in Options->Debug->Settings)is
// Normal(0);
// -Normal:Reset core & peripherals via SYSRESETREQ & VECTRESET bit
// RESET
// Load object file
LOAD %L
// Load stack pointer
SP = RDWORD(0x0000000)
// Load program counter
= RDWORD(0x0000004)
```

```
// Write 0 to vector table register, remap vector
WDWORD(0xE000ED08, 0x0000000)
```

#### 🛄 说明:

Keil支持按照以下顺序执行开发者设置的调试器命令:

- 当 "Options for Target 'GR551x\_SK' > Debug > Load Application at Startup"被使能,调试器会首先载 入 "Options for Target 'GR551x\_SK' > Output > Name of Executable"中的文件。
- 2. 执行 "Options for Target 'GR551x\_SK' > Debug > Initialization File"所指定文件中的命令。
- 当 "Options for Target 'GR551x\_SK' > Debug > Restore Debug Session Settings"包含的选项被选 中,恢复相应的Breakpoints, Watch Windows, Memory Display等。
- 4. 当 "Options for Target 'GR551x\_SK' > Debug > Run to main()" 被选中或者命令g, main被发现位 于Initialization File中,调试器就会自动开始执行CPU指令,直到遇到main()才会停下来。

### 4.6.2 启动调试

完成调试器配置后,点击Keil Toolbar的"Start/Stop Debug Session"按钮 @即可开始调试。

#### 🛄 说明:

需要确保"Connect & Reset Options"均为"Normal",如图 4-18所示。这样可以保证在Start Debug Sessioin之后,点击了Keil Toolbar的"Reset"按钮,程序还能正常运行。

| 001 402061107                                                                                                    |                                         | .e                |                                                                       |                                                                                     |
|----------------------------------------------------------------------------------------------------|-----------------------------------------|-------------------|-----------------------------------------------------------------------|-------------------------------------------------------------------------------------|
| SN: 483001187                                                                                                    |                                         | IDCODE            | Device Name                                                           | Move                                                                                |
| Device: J-Link OB-SAM3U128                                                                                                    | SWD                                     | ⊙ 0x2BA01477      | ARM CoreSight SW-DP                                                   | Up                                                                                  |
| HW : V3.00 dll : V6.44a                                                                                                    | -                                       |                   |                                                                       | Dava                                                                                |
| EW : U-Link OB-SAM3U128 V3 co                                                                                                    |                                         |                   |                                                                       | Down                                                                                |
| Port Max                                                                                                    | C Auto                                  | matic Detection   | ID CODE:                                                              |                                                                                     |
| SW V SMH7 V                                                                                                    | C Man                                   | ual Configuration | Davies Names                                                          |                                                                                     |
|                                                                                                    |                                         |                   | Device Marrie:                                                        |                                                                                     |
| Auto Clk                                                                                                    | Add                                     | Delete Up         | odate IR len:                                                         |                                                                                     |
|                                                                                                    |                                         |                   |                                                                       |                                                                                     |
| Connect & Reset Options<br>Connect: Normal 🗸 Reset:                                                                                       | Normal                                  |                   | Downlo                                                                | ad Options<br>fy Code Download<br>roload to Elash                                   |
| Connect & Reset Options<br>Connect: Normal 💽 Reset: 🗍<br>📝 Reset after Connect                                                            | Normal                                  | Cach              | Downlo<br>Cache Code<br>Cache Memory<br>Downlo                        | ad Options<br>fy Code Download<br>rnload to Flash                                   |
| Connect & Reset Options<br>Connect: Normal  Reset:<br>Reset after Connect                                                                 | Normal                                  | Cacl              | Downlo<br>Cache Code                                                  | ad Options<br>fy Code Download<br>mload to Flash<br>Misc                            |
| Connect & Reset Options<br>Connect: Normal  Reset:<br>Reset after Connect<br>Interface<br>C USB C TCP/IP<br>Networ                        | Normal<br>k Settings —                  |                   | Downlo<br>Cache Code<br>Cache Memory                                  | ad Options<br>fy Code Download<br>nload to Flash<br>Misc                            |
| Connect & Reset Options<br>Connect: Normal  Reset:<br>Reset after Connect<br>Interface<br>CUSB C TCP/IP<br>Networ<br>IP-Add               | Normal<br>k Settings                    | Cacler (A         | Auto:                                                                 | ad Options<br>fy Code Download<br>nload to Flash<br>Misc<br>JLink Info              |
| Connect & Reset Options<br>Connect: Normal  Reset:<br>Reset after Connect<br>Interface<br>CUSB C TCP/IP<br>Scan<br>Connect Normal  Networ | Normal<br>k Settings<br>res:<br>. 0 . 0 | - Cacl            | Auto:<br>De Options<br>Cache Code<br>Cache Memory<br>Auto:<br>De Ping | ad Options<br>fy Code Download<br>mload to Flash<br>Misc<br>JLink Info<br>JLink Cmd |

图 4-18 配置 "Connect & Reset Options" 均为 "Normal"

对于XIP模式下的调试,没有额外的注意事项,但是对于Mirror模式还有一些需要额外注意的事项,请参考4.6.3 Mirror模式下的调试。

### 4.6.3 Mirror模式下的调试

在Mirror模式下,开发者必须在Application Firmware被拷贝到RAM后设置Breakpoint。

#### 🛄 说明:

如果Breakpoint被设置在RAM地址范围,Keil会使用Software Breakpoint以节省硬件资源(用BKPT指令替换原 有指令)。开发者设置了Breakpoint之后,Bootloader拷贝Application Firmware到设置了Breakpoint的地址,该 地址上的BKPT指令将会被Application Firmware覆盖,Application就无法停在该地址上。参考ARM Keil官方文 档Breakpoints are not hit when debugging in RAM。

开发者需要在Application的main()开始执行之前设置Breakpoint,具体设置方法如下:

1. 在Application的main()的第一行加入 BKPT (X)。示例代码如下:

```
int main(void)
{
    __BKPT(0);
    app_periph_init();
    /*<init user periph .*/
...</pre>
```

- 2. 点击Keil Toolbar的"Build"按钮完成代码编译链接。
- 点击Keil Toolbar的 "Start/Stop Debug Session" 按钮 
   ④,开始调试。程序开始执行后,会停在 BKPT(0)。

   BKPT(0)。
- 4. 在Application中设置新的断点。
- 5. 按"F10" (注意不是按"F5") 单步执行到下一条代码, 然后开发者可以正常方式继续调试代码。

🛄 说明:

按"<u>F10</u>"是只执行下一条代码行,按"<u>F5</u>"是执行所有剩余代码行。在遇到\_\_BKPT的时候,Keil只能响应"<u>F10</u>"。

### 4.6.4 输出调试Log

GR551x SDK支持自定义输出方式从硬件端口(UART、J-Link RTT或ARM ITM(Instrumentation Trace Macrocell))输出Application的调试Log。为方便开发者使用,GR551x SDK提供了APP LOG模块。

#### 4.6.4.1 配置参数

开发者可以通过以下的宏来配置APP LOG模块输出的模式和硬件端口。

#### 表 4-6 APP LOG模块配置参数

| 宏                     | 描述                     | 位置                              |
|-----------------------|------------------------|---------------------------------|
|                       | LOG输出的硬件端口选择。          |                                 |
|                       | 1: 使用UART方式输出Log       | SDK_Folder\components\libraries |
| AFF_LOG_DEVICE_TTPE   | 2: 使用J-Link RTT方式输出Log | \app_log\app_log.h              |
|                       | 3:使用ARM ITM方式输出Log     |                                 |
|                       | IOC输出立大差鱼枚式的开关         | SDK_Folder\components\libraries |
| AFF_LOG_COLOK_LINABLE | LOG抽山文平有已俗式的万大。        | \app_log\app_log.h              |
| APP LOG TAG ENABLE    | LOG                    | SDK_Folder\components\libraries |
|                       | 输出文本添加TAG的开关。          | \app_log\app_log.h              |

#### 🛄 说明:

- 阻塞模式会阻塞BLE Stack任务调度。如果Application一次性输出过多的调试Log,可能会破坏执行BLE
   Stack任务的时序,导致一些问题,比如响应不及时或连接断开等。但该模式可以保证所有调试Log都能被完整输出。
- 中断模式是先将需要输出的调试Log缓存,再利用UART中断发送模式将缓存中的调试Log分多次输出。UART硬件在以中断发送模式输出调试Log期间,程序可以继续执行,不会干扰执行BLE Stack任务的时序,但是如果需要输出的调试Log超出了缓存的大小限制,会出现部分调试Log丢失。

若选择使用J-Link RTT方式输出Log时,推荐在SEGGER\_RTT.c中做如下修改:

| SEGGER_RTT.C |     |                                                                                        |  |  |  |
|--------------|-----|----------------------------------------------------------------------------------------|--|--|--|
|              | 242 | -*/                                                                                    |  |  |  |
|              | 243 | //                                                                                     |  |  |  |
|              | 244 | <pre>// RTT Control Block and allocate buffers for channel 0</pre>                     |  |  |  |
|              | 245 |                                                                                        |  |  |  |
|              | 246 | attribute((section (".ARMat_0x00805000"))) SEGGER_RTT_CB _SEGGER_RTT;                  |  |  |  |
|              | 247 | <pre>//SEGGER_RTT_PUT_CB_SECTION(SEGGER_RTT_CB_ALIGN(SEGGER_RTT_CB_SEGGER_RTT));</pre> |  |  |  |
|              | 240 |                                                                                        |  |  |  |

图 4-19 创建RTT Control block并置于地址0x00805000处

#### 4.6.4.2 模块初始化

完成配置后,开发者还需要在外设初始化阶段,通过调用app\_log\_init()设置Log参数,注册Log输出接口、注册Flush接口完成APP LOG模块的初始化。APP LOG模块支持使用标准C库函数printf()和APP LOG API输出调试Log,若使用APP LOG API,还可以利用Log级别、格式、过滤方式等参数设置来优化Log。

APP LOG模块为开发者提供了一些接口,可以方便设置Log级别和Log格式(若只是使用printf(),则可以将Log级别和Log格式的参数值设置为NULL)。

*user\_periph\_setup.c*中的函数app\_log\_assert\_init()展示了初始化APP LOG模块的代码。

• 选择UART方式输出Log

在调用该接口之前,需先调用void bsp\_uart\_init(void)接口初始化硬件UART,该接口默认使用中断方式输出Log,接口代码如下:

## G@DiX

```
static void app log assert init (void)
{
   app log init t log init;
   log init.filter.level = APP LOG LVL DEBUG;
   log init.fmt set[APP LOG LVL ERROR] = APP LOG FMT ALL & (~APP LOG FMT TAG);
   log_init.fmt_set[APP_LOG_LVL_WARNING] = APP_LOG_FMT_LVL;
   log init.fmt set[APP LOG LVL INFO] = APP LOG FMT LVL;
   log init.fmt set[APP LOG LVL DEBUG] = APP LOG FMT LVL;
   app log init(&log init, bsp uart send, bsp uart flush);
   fault trace db init();
}
void bsp uart init (void)
#if APP DRIVER USE ENABLE
   app uart tx buf t uart buffer;
   app uart params t uart param;
   uart_buffer.tx_buf = s_uart_tx_buffer;
   uart buffer.tx buf size = UART TX BUFF SIZE;
   uart param.id
                                  = APP UART ID;
   uart param.init.baud rate
                                 = APP UART BAUDRATE;
                                 = UART DATABITS 8;
   uart param.init.data bits
   uart_param.init.stop_bits
                                 = UART STOPBITS 1;
   uart_param.init.parity
                                 = UART_PARITY_NONE;
   uart param.init.hw flow ctrl = UART HWCONTROL NONE;
   uart param.init.rx timeout mode = UART RECEIVER TIMEOUT ENABLE;
   uart param.pin cfg.rx.type
                                = APP UART RX IO TYPE;
   uart_param.pin_cfg.rx.pin
                                 = APP UART RX PIN;
   uart param.pin cfg.rx.mux
                                 = APP UART RX PINMUX;
   uart param.pin cfg.rx.pull
                                 = APP UART RX PULL;
                                 = APP UART TX IO TYPE;
   uart param.pin cfg.tx.type
   uart param.pin cfg.tx.pin
                                 = APP UART TX PIN;
                                 = APP UART TX PINMUX;
   uart param.pin cfg.tx.mux
   uart_param.pin_cfg.tx.pull
                                 = APP_UART_TX_PULL;
   uart_param.use_mode.type
                                 = APP UART TYPE INTERRUPT;
   app_uart_init(&uart_param, app_uart_evt_handler, &uart_buffer);
```

#### #else

gpio\_init\_t gpio\_config = GPIO\_DEFAULT\_CONFIG;

## G@DiX

```
gpio config.mode = GPIO MODE MUX;
   gpio config.pin = SERIAL PORT TX PIN;
   gpio_config.mux = SERIAL_PORT_TX_PINMUX;
   hal_gpio_init(SERIAL_PORT_PORT, &gpio config);
   gpio_config.pin = SERIAL_PORT_RX_PIN;
   gpio config.mux = SERIAL PORT RX PINMUX;
   hal gpio init (SERIAL PORT PORT, &gpio config);
   s uart handle.p instance
                                     = SERIAL PORT GRP;
   s uart handle.init.baud rate
                                    = SERIAL_PORT_BAUDRATE;
   s uart handle.init.data_bits
                                   = UART_DATABITS_8;
   s_uart_handle.init.stop_bits
                                    = UART STOPBITS 1;
   s_uart_handle.init.parity
                                    = UART PARITY NONE;
   s_uart_handle.init.hw_flow_ctrl = UART_HWCONTROL_NONE;
   s uart handle.init.rx timeout mode = UART RECEIVER TIMEOUT ENABLE;
   hal uart deinit(&s uart handle);
   hal_uart_init(&s_uart_handle);
#endif
}
void bsp uart send(uint8 t *p data, uint16 t length)
{
#if APP DRIVER USE ENABLE
   app_uart_transmit_async(APP_UART_ID, p_data, length);
#else
   hal uart transmit(&s uart handle, p data, length, 5000);
#endif
}
void bsp uart flush (void)
{
#if APP_DRIVER_USE_ENABLE
  app uart flush (APP UART ID);
#endif
}
```

## GODiX

#### 🛄 说明:

- <sup>°</sup> bsp\_uart\_init接口实现了app\_uart和hal\_uart的硬件端口初始化。其中app\_uart\_init接口使用中断模式初始 化UART硬件端口, hal\_uart\_init接口在bsp\_uart\_init接口中只实现了UART硬件端口初始化,使用中断模式 或者阻塞模式调用API接口的具体方式可参考<u>《GR551x HAL及LL驱动用户手册》</u>"2.23 HAL UART通用驱 动"章节。该接口中的内容用户可重写。
- 。 bsp\_uart\_send接口实现了app\_uart异步(app\_uart\_transmit\_async接口)和hal uart同步 (hal\_uart\_transmit接口)两种方式的输出接口,用户可根据具体的应用选择合适的Log输出方式。该接口 中的内容用户可重写。
- <sup>°</sup> bsp\_uart\_flush接口为uart flush接口,用于中断模式下输出缓存在内存中的未发完的数据。该接口中的内容用户可重写。
  - 选择J-Link RTT方式输出Log

在该方式下调用app\_log\_init()时无需注册Log输出接口和Flush接口,接口代码如下:

```
static void app_log_assert_init(void)
{
    app_log_init_t log_init;
    log_init.filter.level = APP_LOG_LVL_DEBUG;
    log_init.fmt_set[APP_LOG_LVL_ERROR] = APP_LOG_FMT_ALL & (~APP_LOG_FMT_TAG);
    log_init.fmt_set[APP_LOG_LVL_WARNING] = APP_LOG_FMT_LVL;
    log_init.fmt_set[APP_LOG_LVL_INFO] = APP_LOG_FMT_LVL;
    log_init.fmt_set[APP_LOG_LVL_DEBUG] = APP_LOG_FMT_LVL;
    app_log_init(&log_init, NULL, NULL);
}
```

#### 4.6.4.3 使用方法

APP LOG模块初始化完成之后,开发者可以使用以下四个API输出调试Log:

- APP\_LOG\_ERROR()
- APP\_LOG\_WARNING()
- APP\_LOG\_INFO()
- APP\_LOG\_DEBUG()

如果使用了中断输出模式,可调用app\_log\_flush()函数将缓存中的全部调试Log输出,从而保证在芯片复位或系统睡眠前将调试Log全部输出。

当选择J-Link RTT方式输出Log时,需对J-Link RTT Viewer进行配置,配置方式如图 4-20所示。

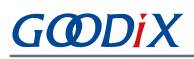

| 🔝 J-Link RTT Viewer V6.51a (beta)   Configuration                  | ?          | ×   |
|--------------------------------------------------------------------|------------|-----|
| Connection to J-Link                                               |            |     |
| USB Serial No                                                      |            |     |
| ⊖ TCP/IP                                                           |            |     |
| O Existing Session                                                 |            |     |
| Specify Target Device                                              |            |     |
| CORTEX-M4                                                          | ~          |     |
| Script file (optional)                                             |            |     |
|                                                                    |            |     |
| Target Interface & Speed                                           |            |     |
| SWD                                                                | ◄ 4000 kH; | z 🔻 |
| RTT Control Block                                                  |            |     |
| Address     Search Range                                           | 2          |     |
| Enter the address of the RTT Control block.<br>Example: 0x20000000 |            |     |
| 0x00805000                                                         |            |     |
| ОК                                                                 | Can        | cel |

#### 图 4-20 配置J-Link RTT Viewer

其中"RTT Control Block"的位置通过"Address"方式指定,输入值可通过查询编译工程生成的.map映射 文件中"\_SEGGER\_RTT"结构体的地址来获取,如下图所示。若在4.6.4.1 配置参数章节按图 4-19推荐方式创建 了RTT Control block并置于地址0x00805000处,则上图中可直接填入地址"0x00805000"。

| store_rssi_addr | 0x00804538 | Data | 4    | <pre>lld_test_patch.o(.data)</pre>         |
|-----------------|------------|------|------|--------------------------------------------|
| preamble_arr    | 0x0080453c | Data | 8    | <pre>lld_lcp.o(.data)</pre>                |
| tx_power_cs_tbl | 0x00804544 | Data | 28   | <pre>lld_lcp.o(.data)</pre>                |
| CRC_TABLE       | 0x00804560 | Data | 1024 | <pre>lld_lcp.o(.data)</pre>                |
| CRC_TABLE_7     | 0x00804960 | Data | 512  | lld_lcp.o(.data)                           |
| SEGGER_RTT      | 0x00805000 | Data | 120  | <pre>segger_rtt.o(.ARMat_0x00805000)</pre> |
| s_pwr_env       | 0x0080559c | Data | 84   | app_pwr_mgmt.o(.bss)                       |
| s_uart_env      | 0x008055f0 | Data | 616  | app_uart.o(.bss)                           |

#### 图 4-21 获取RTT Control Block地址

### 4.6.5 使用GRToolbox调试

**GR551x SDK**提供了用于调试**GR551x BLE**应用的**Android App: GRToolbox**,位于SDK\_folder\tools\GRToolbox\GRToolbox-Version.apk。该**App**提供了如下功能:

- 通用的BLE扫描和连接,对characteristics的读写。
- 标准Profile的Demo展示,包括Heart Rate,Blood Pressure等。
- Goodix自定义应用程序。

# 5 术语和缩略语

#### 表 5-1 术语和缩略语

| 名称    | 描述                                                     |
|-------|--------------------------------------------------------|
| ATT   | Attribute Protocol,属性协议层                               |
| BLE   | Bluetooth Low Energy,低功耗蓝牙                             |
| DAP   | Debug Access Port,调试访问端口                               |
| DFU   | Device Firmware Update,设备固件更新                          |
| GAP   | Generic Access Profile,通用访问规范                          |
| GATT  | Generic Attribute Profile,通用属性规范                       |
| GFSK  | Gauss Frequency Shift Keying,高斯频移键控                    |
| HAL   | Hardware Abstract Layer,硬件抽象层                          |
| НСІ   | Host-Controller Interface,主机-控制器接口                     |
| ют    | Internet of Things,物联网                                 |
| L2CAP | Logical Link Control and Adaption Protocol,逻辑链路控制与适配协议 |
| LL    | Link Layer,链路层                                         |
| NVDS  | Non-volatile Data Storage,非易失性数据存储                     |
| ΟΤΑ   | Over The Air,用无线传输                                     |
| PMU   | Power Management Unit,电源管理单元                           |
| РНҮ   | Physical Layer,物理层                                     |
| RF    | Radio Frequency,射频                                     |
| SCA   | System Configuration Area,系统配置区                        |
| SDK   | Software Development Kit,软件开发工具包                       |
| SM    | Security Manager,安全管理器                                 |
| SoC   | System on Chip,片上系统                                    |
| XIP   | Execute in Place,片上执行                                  |